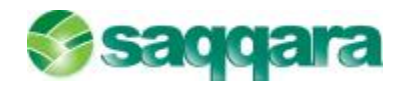

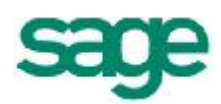

# Conciliación Bancaria Sage Murano

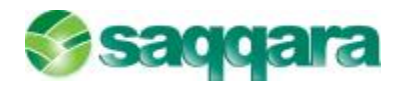

# Índice del Manual

| 10    | CONCILIACIONES BANCARIAS                                                                         | ર  |
|-------|--------------------------------------------------------------------------------------------------|----|
| 1.0   | INTRODUCCIÓN                                                                                     | 3  |
| 1.1.  | MANTENIMIENTO DE CLIENTAS BANCARIAS                                                              | 4  |
| 1.2.  | DEFINICIONES DE CONCEPTOS                                                                        | 6  |
| 1.0.  | 1 Definición Conceptos Norma 43                                                                  | 6  |
| 1.0.  | 2 Definición Conceptos Globales                                                                  | 6  |
| 1.3.2 | 2. Definición Conceptos Banco                                                                    | 7  |
| 1 4   | RELACIONES DE CONCEPTOS                                                                          | 8  |
| 1.4.  | 1 Relación Concentos Global - Banco                                                              | 8  |
| 1 4 3 | <ul> <li>Relación Conceptos Global – Conta</li> <li>Relación Conceptos Global – Conta</li> </ul> | 8  |
| 1 4 3 | <ul> <li>Relación Conceptos Global – Norma 43</li> </ul>                                         | 0  |
| 1 4 4 | Asignación Conceptos Banco                                                                       | 0  |
| 1.4   | IMPORTACIÓN FICHEROS NORMA 43                                                                    | 11 |
| 1.0.  | GUÍAS CRITERIOS CONCILIACIÓN                                                                     | 2  |
| 1.0.  | 1 Importe + Conceptos globales                                                                   | 14 |
| 1.6.2 | 2 1 mto de banco - 1 mto Contable                                                                | 4  |
| 1.6.2 | 3 1 mto de banco - varios contables                                                              | 4  |
| 1.6.4 | 4 Varios mtos de banco - 1 mto Contable                                                          | 4  |
| 165   | 5 Anulaciones – correcciones                                                                     | 4  |
| 1.6.6 | 5. Por importe                                                                                   | 4  |
| 1.7.  | CONCILIACIONES AUTOMÁTICAS                                                                       | 7  |
| 1.8.  | CONCILIACIONES MANUALES                                                                          | 7  |
| 1.9.  | DESCONCILIAR                                                                                     | 25 |
| 1.10  | DIARIOS Y EXTRACTOS / INFORMES                                                                   | 28 |
| 1.10  | 1. Diario de importaciones                                                                       | 28 |
| 1.10  | .2. Extracto bancario                                                                            | 28 |
| 1.10  | .3. Saldo teórico                                                                                | 30 |
| 1.10  | .4. Informe auditoría                                                                            | 31 |
| 1.11  | . PROCESOS AUXILIARES                                                                            | 33 |
| 1.11  | .1. Eliminar última importación                                                                  | 33 |
| 1.12  | CONTABILIZACIÓN                                                                                  | 35 |
| 2.0   | PREGUNTAS FRECUENTES                                                                             | 13 |
| 2.1   | REQUISITOS PARA REALIZAR LA CONCILIACIÓN BANCARIA 4                                              | 13 |
| 2.1.1 | 1. Cuentas bancarias                                                                             | 13 |
| 2.1.2 | 2. Guía de conciliación <sup>2</sup>                                                             | 13 |
| 2.1.3 | 3. Relación conceptos globales con Contables - Empresas 4                                        | 14 |
| 2.1.4 | 4. Importación fichero Norma 43 4                                                                | 15 |
| 2.1.5 | 5. Realizar Conciliación Bancaria 4                                                              | 8  |
| 2.1.5 | 5.1. Conciliación automática                                                                     | 18 |
| 2.1.5 | 5.2. 2. Conciliación manual 4                                                                    | 19 |
| 2.1.6 | 6. Conciliar movimientos descuadrados 5                                                          | 51 |

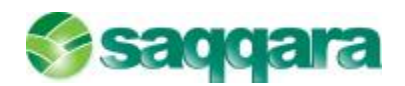

## 1.0 CONCILIACIONES BANCARIAS

#### 1.1. INTRODUCCIÓN

La conciliación bancaria es básicamente una herramienta de control que nos permitirá establecer un proceso de comparación entre las anotaciones que figuran en el extracto bancario obtenidas a través de la norma 43 del banco con los asientos contables de la cuenta corriente de dicho banco que constan en Sage Murano.

Es decir, la conciliación bancaria consistirá en puntear los registros del banco (el cual nos envía un extracto de dichos registros a través de la norma 43) con los registros que tenemos en Contabilidad Sage Murano relativos a la cuenta corriente de dicho banco

Este módulo es un complemento al resto de módulos del área financiera y está destinado u orientado a todas aquellas empresas que quieran controlar la relación con sus bancos.

La gran ventaja que aporta este módulo es que se reduce muchísimo el tiempo dedicado a conciliar ya que hasta ahora el proceso de conciliación bancaria en muchas empresas se realizaba de forma manual o sin el programa apropiado para ello lo cual convertía dicha tarea en algo rutinario y tedioso. Con este nuevo módulo de Conciliaciones Bancarias se consigue automatizar un elevado porcentaje de los movimientos, llegando incluso en algunos casos al 100% gracias a la flexibilidad de las herramientas de parametrización que tiene el módulo, permite N combinaciones de criterios con lo que se puede afinar la conciliación al máximo detalle.

Existe trazabilidad en todos los procesos realizados.

Tiene la posibilidad de realizar la conciliación automática o manual. Es totalmente flexible, dos empresas pueden trabajar con este módulo de forma diametralmente opuesta. Se puede optar por ejemplo por realizar preconciliaciones que sería el paso intermedio entre un apunte / movimiento conciliado y uno no conciliado. El paso entre las fases de no conciliados  $\leftarrow \rightarrow$  preconciliados  $\leftarrow \rightarrow$  conciliados es reversible.

Realiza controles en la importación de los extractos en formato CSB43, de manera que sólo podrán importarse extractos si no existen solapamientos o vacíos entre las fechas y los saldos de los extractos importados.

Asimismo podremos observar que se trata de un módulo o aplicación muy visual que nos permite en todo momento ver la situación de los movimientos, tanto los contables como los bancarios.

Dispone de múltiples informes donde se extrae por ejemplo información tan valiosa como el saldo teórico contable o el informe de auditoría, se pueden visualizar en todo momento los extractos importados y realizar informes de dicho extracto.

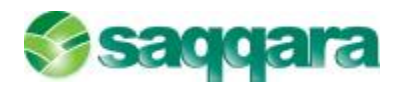

La integración de este módulo con el resto del ERP es total, pudiendo por ejemplo acceder directamente desde la conciliación manual al propio asiento contable o a la ficha de mayor.

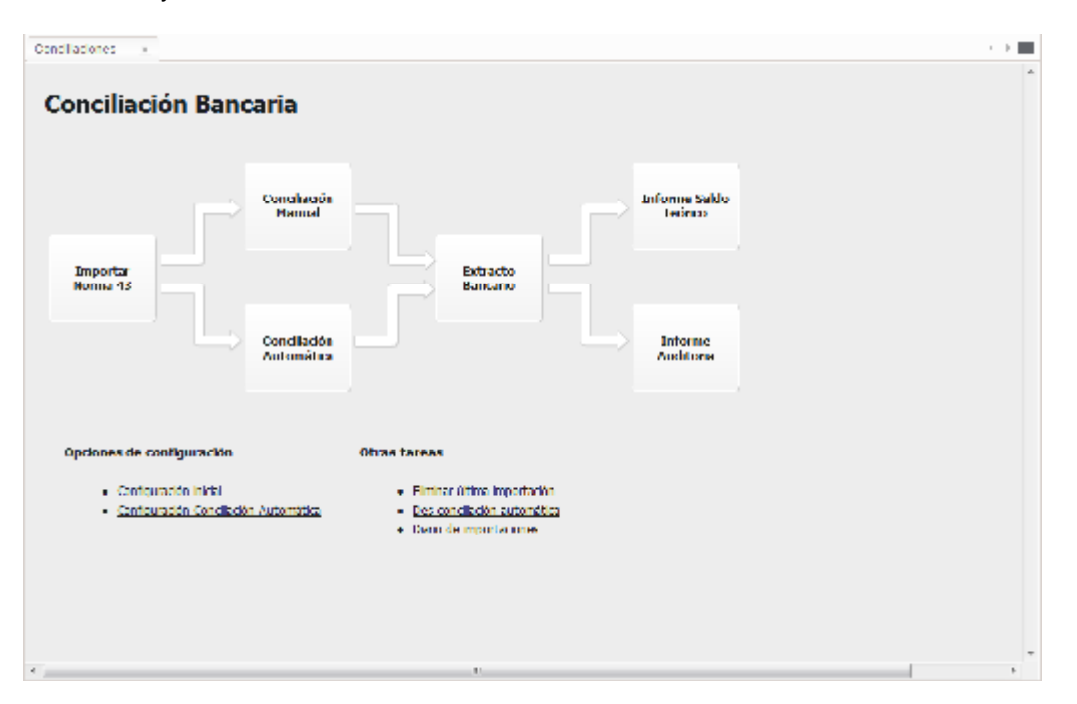

Como podemos ver en esta imagen al entrar en el módulo de Conciliaciones Bancarias nos aparecerá el tutorial inicial el cual nos indicará cuales son los pasos a seguir para poder trabajar de forma correcta con dicho módulo.

A continuación vamos a ver cuáles serían los pasos previos a seguir para poder configurar correctamente la aplicación antes de empezar la operativa diaria de la aplicación:

#### **1.2. MANTENIMIENTO DE CUENTAS BANCARIAS**

En este apartado deberemos definir las cuentas corrientes de los bancos con los que vayamos a trabajar; para ello accederemos al apartado de **Contabilidad y Finanzas / Datos Maestros / Cuentas Bancarias:** 

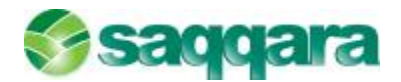

|                 | 9 4            |              |                       |                  |                      |              |
|-----------------|----------------|--------------|-----------------------|------------------|----------------------|--------------|
| d. cuenta       | 24             | TipoCuenta   | Bancos                |                  |                      |              |
| Cód. cuenta     | 57200002       | 4            | BANKINTER             | R, S.A.          |                      |              |
| Banco           | 0128 *         | BANKINTER, S | S.A.                  |                  |                      |              |
| Oficina         | 0315           |              |                       |                  | DC 28                |              |
| CCC             | 01000219       | 43           |                       | 1                |                      |              |
| BIC             | BKBKESM        | 4XXX         | IBAN                  | ES53012803152    | 280100021942         |              |
| Sufijo          | 0              | INE          |                       | 0                |                      |              |
| Admite comur    | nicación bar   | ncaria 🗾     |                       |                  |                      | _            |
| <u>O</u> ficina | <u>R</u> emesa | Intereses    | <u>G</u> astos/Comis. | Datos IVA        | <u>C</u> onciliación | Instrumenta  |
| Estado          |                | Divisa       |                       |                  | Última               | conciliación |
| ✓ A             | ctivada        | Cód. divisa  | Divisa                | Moneda base      | Fech                 | a            |
|                 | 41             | L            |                       |                  |                      |              |
| -Saldo Inicio   | conciliación   | Fecha        |                       | Signo saldo Hab  | er Saldo             | 0.00         |
|                 |                |              |                       | -                |                      | -,           |
| Saldo final     |                |              |                       |                  |                      |              |
|                 |                | Fecha        |                       | Signo saldo Habe | er Saldo             | 0,00         |

En la cabecera de esta pantalla informaremos los datos relativos a la cuenta bancaria tales como el Código de cuenta contable, código de banco, oficina, C.C.C., etc.

En la pestaña de "Conciliación" podremos asignar una guía o criterio de conciliación para la cuenta corriente en la que estemos situados; con la instalación del programa se facilita un criterio de conciliación ya creado que es el que vemos en la imagen.

La primera importación de norma 43 se encontrará con un histórico de asientos contables muy amplio. Tendremos movimientos contables que serán anteriores a la fecha de la primera norma que importemos, con lo que tendremos que conciliar esos movimientos contables sin contrapartida con movimientos de la norma 43. Sólo en estos casos nos permitirá conciliar sin contrapartida.

Este proceso se realizará desde la conciliación manual, y sólo permitirá hacerlo sin contrapartida si las fechas de los movimientos tanto los bancarios como los contables son inferiores a la fecha de la primera importación de la norma 43, (la fecha de la primera importación de las cuentas bancarias).

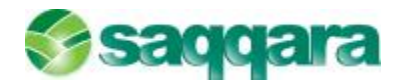

#### 1.3. DEFINICIONES DE CONCEPTOS

En el apartado de **Conciliación Bancaria / Configuración Criterios de Conciliación / Definición Conceptos,** podremos ver los distintos conceptos definidos y que serán los que nos ayuden posteriormente a conciliar los registros bancarios con los de Contabilidad.

En principio la aplicación ya trae definidos los conceptos globales y los conceptos de la norma 43; los únicos que no vienen definidos por defecto son los conceptos por Banco ya que cada entidad bancaria puede tener o utilizar codificaciones de conceptos propios y por tanto diferentes. Vamos a ver los distintos tipos de conceptos que podemos definir:

#### 1.3.1. Definición Conceptos Norma 43

En este apartado encontraremos definido el mantenimiento de claves de conceptos de operaciones ajustadas al baremo común interbancario relacionadas en la siguiente tabla:

| <u>C</u> onceptos | Edición                                         |
|-------------------|-------------------------------------------------|
|                   | V 3 I4 4 P PI 🏤 🖲 🕅 🧠 🖓 🔞                       |
| Código            | Descripción                                     |
| Þ                 | 1 N43-Talones - Reintegros                      |
|                   | 2 N43-Abonarés - Entregas - Ingresos            |
|                   | 3 N43-Domiciliados-Recibos-Letras-Pagos         |
|                   | 4 N43-Giros-Transferencias-Traspasos-Cheques    |
|                   | 5 N43-Amortizaciones préstamos, créditos. etc.  |
|                   | 6 N43-Remesas efectos                           |
|                   | 7 N43-Suscripciones-Div. pasivos-Canjes         |
|                   | 8 N43-Div.cupones-Prima junta-Amortizaciones    |
|                   | 9 N13 Operaciones de bolsa y/o compra venta val |
| 1                 | 0 N43-Cheques gasolina                          |
| 1                 | 1 N43-Cajero automático                         |
| 1                 | 2 N43-Tarjetas de crédito - Tarjetas débito     |
| 1                 | 3 N43-Operaciones extranjero                    |
| 1                 | 4 N43-Devoluciones impagados                    |
| 1                 | 5 N43-Nóminas - Seguros sociales                |
| 1                 | .6 N43-Timbres - Corretaje - Póliza             |
| 1                 | 7 N43-InteresComisCustodia-Gastos e impuest     |
| 9                 | 8 N43-Anulaciones - Correcciones asiento        |
| 9                 | 9 N43-Varios                                    |

#### 1.3.2. Definición Conceptos Globales

Además de los conceptos comunes de la norma 43, cada entidad bancaria dispone de conceptos propios. Si se reciben ficheros con el extracto de varias entidades se necesita una guía de conciliación por cada entidad.

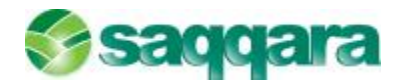

Los conceptos globales pueden asociarse a los conceptos comunes y a los conceptos propios de cada entidad para crear una única guía de conciliación.

| Código | Descripción                                   |
|--------|-----------------------------------------------|
| • 1    | GLB-Talones - Reintegros                      |
| 2      | GLB-Abonarés - Entregas - Ingresos            |
| 3      | GLB-Domiciliados-Recibos-Letras-Pagos         |
| 4      | GLB-Giros-Transferencias-Traspasos-Cheques    |
| 5      | GLB-Amortizaciones préstamos, créditos. etc.  |
| 6      | GLB-Remesas efectos                           |
| 7      | GLB-Suscripciones-Div. pasivos-Canjes         |
| 8      | GLB-Div.cupones-Prima junta-Amortizaciones    |
| 9      | GLB-Operaciones de bolsa y/o compra venta val |
| 10     | GLB-Cheques gasolina                          |
| 11     | GLB-Cajero automático                         |
| 12     | GLB-Tarjetas de crédito - Tarjetas débito     |
| 13     | GLB-Operaciones extranjero                    |
| 14     | GLB-Devoluciones e impagados                  |
| 15     | GLB-Nóminas - Seguros sociales                |
| 16     | GLB-Timbres - Corretaje - Póliza              |
| 17     | GLB-InteresComisCustodia-Gastos e impuest     |
| 22     | GLB-Concepto global                           |
| 33     | GLB-Concepto global de prueba ConciAuto       |
| 98     | GLB-Anulaciones - Correcciones asiento        |
| 99     | GLB-Varios                                    |

#### 1.3.3. Definición Conceptos Banco

| refinición conceptos banco |         | 2 🛛                                                                                                    |   |
|----------------------------|---------|----------------------------------------------------------------------------------------------------|---|
| Bancos Edic                | ión     |                                                                                                    |   |
|                            | \$ D    |                                                                                                    |   |
| Código                     |         | Descripción                                                                                                    |   |
| 0075                       |         | BANCO POPULAR ESPAÑOL, S.A.                                                                                                    | 2 |
| 0128                       |         | BANKINTER, S.A.                                                                                                    | 4 |
| 2095                       |         | KUTXABANK, S.A                                                                                                    | 2 |
|                            |         |                                                                                                    |   |
|                            |         |                                                                                                    |   |
| Concente                   |         |                                                                                                    |   |
| concepti                   | 15      |                                                                                                    |   |
| <u>C</u> onceptos          | Edición |                                                                                                    |   |
|                            | I 🕄     |                                                                                                    |   |
| Código                     |         | Descripción                                                                                                    |   |
| )                          | 1       | Comisiones                                                                                                    |   |
|                            | 2       | Corrección                                                                                                    |   |
|                            | 3       | Adeudo Letra                                                                                                    |   |
|                            | 4       | Efecto cobrado                                                                                                    |   |
|                            | 5       | Efecto reclamado                                                                                                    |   |
|                            | 6       | Ingreso efectivo                                                                                                    |   |
|                            | 7       | Cheque bancario numerado                                                                                                    | , |
|                            | 8       | Impagado letras                                                                                                    |   |
|                            | 9       | Intereses                                                                                                    | 3 |
|                            |         | One of the second second |   |
|                            | 10      | Operaciones extranjero                                                                                                    | • |

En este apartado podríamos definir los conceptos propios de cada entidad bancaria:

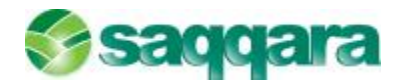

#### 1.4. RELACIONES DE CONCEPTOS

Una vez revisadas las distintas definiciones de conceptos con las que podemos trabajar, el siguiente paso sería establecer las relaciones entre los distintos tipos de conceptos; la aplicación permite establecer las siguientes relaciones de conceptos:

#### 1.4.1. Relación Conceptos Global - Banco

Relaciona conceptos globales con conceptos propios de cada entidad bancaria.

Interviene en procesos de conciliación automática y es necesario que en el mantenimiento de asignación conceptos banco el tipo de concepto tenga el valor "Propios".

| Re | lación cor           | ncept | os glol | bal-bar          | nco    |          |          |      |        |          |    |                          | 2 🛛         |
|----|----------------------|-------|---------|------------------|--------|----------|----------|------|--------|----------|----|--------------------------|-------------|
| Ba | ancos <u>E</u> dició | n     |         |                  |        |          |          |      |        |          |    |                          |             |
|    |                      | 09    |         |                  |        | <u>ک</u> | کا 🍕     |      | 7      | 3        |    |                          |             |
|    | Código               |       | Desc    | ripción          |        |          |          |      |        |          |    |                          | 1           |
|    | 0075                 |       | BANC    |                  | LAR E  | SPAÑ     | OL, S.A  |      |        |          |    |                          | ×           |
| Þ  | 0128                 |       | BANK    | INTER, S         | S.A.   |          |          |      |        |          |    |                          | 1           |
|    | 2095                 |       | KUTX    | ABANK,           | S.A    |          |          |      |        |          |    |                          | -           |
|    |                      |       |         |                  |        |          |          |      |        |          |    |                          | -           |
|    |                      |       |         |                  |        |          |          |      |        |          |    |                          | Ţ           |
| 0  | Concontos            |       |         |                  |        |          |          |      |        |          |    |                          |             |
|    | 🖹 🗶 🔍                | 00    |         |                  |        |          | •        |      | 8      |          |    |                          |             |
| _  | Concepto g           | lobal | Descrip | ción             |        |          |          |      | Concep | to Banco | D  | Descripción              | 11          |
|    |                      | 1     | GLB-Ta  | lones - R        | leinte | gros     |          |      |        |          | 1  | Comisiones               |             |
|    |                      | 2     | GLB-Ab  | ionarés -        | Entre  | gas -    | Ingreso  | os   |        |          | 6  | Ingreso efectivo         |             |
|    |                      | 3     | GLB-Do  | miciliado        | s-Rec  | ibos-L   | etras-P  | agos |        |          | 4  | Efecto cobrado           |             |
|    |                      | 4     | GLB-Gir | os-Trans         | sferen | icias-1  | raspase  | os   |        |          | 7  | Cheque bancario numerado | Ŧ           |
|    |                      | 5     | GLB-An  | nortizacio       | ones p | résta    | mos, cre | édit |        |          | 9  | Intereses                | ≜           |
|    |                      | 33    | GLB-Co  | ncento c         | Indole | de pri   | ueba Co  | nci  |        |          | 11 | Nuestro pago             |             |
|    |                      |       | 010 00  | neepto g         |        | ac pri   |          |      |        |          |    |                          |             |
| *  |                      | 0     | 020 00  | neepto g         | ,      | ac pr    |          |      |        |          |    |                          | -           |
| *  |                      | 0     |         | incepto <u>e</u> |        | ac pri   |          |      |        |          |    |                          | <b>▼</b>    |
| *  |                      | 0     |         | nicepto <u>c</u> |        | ac p.    |          |      |        |          |    |                          | ▼<br>▼<br>⊻ |
| *  |                      | 0     |         | nicepto <u>s</u> |        | ac pro   |          |      |        |          |    |                          | ▼<br>₹<br>* |

#### 1.4.2. Relación Conceptos Global – Conta

Relaciona conceptos globales con comentarios contables de cada empresa. Interviene en procesos de conciliación automática.

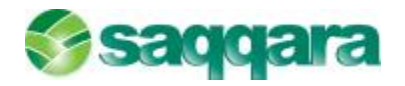

| ke              | lación concepto                                   | os global-contable                                                                                                    |                                                        | 2 🛛     |
|-----------------|---------------------------------------------------|----------------------------------------------------------------------------------------------------|--------------------------------------------------------|---------|
| Ēn              | npresas <mark>Ed</mark> ición <u>P</u> ro         | ocesos                                                                                                    |                                                        |         |
|                 | 0 % X A                                           |                                                                                                    | v 🗠 🖉                                                  |         |
| 1               | Empresa                                           | Descripción                                                                                                    |                                                        |         |
| Þ               | 3                                                 | 3 Empresa SAGE MURANO                                                                                                  |                                                        | ×       |
|                 |                                                   |                                                                                                    |                                                        | <b></b> |
|                 |                                                   |                                                                                                    |                                                        | ÷       |
|                 |                                                   |                                                                                                    |                                                        | -       |
|                 |                                                   |                                                                                                    |                                                        | ×       |
| -               | oncontos                                          |                                                                                                    |                                                        |         |
| C               | onceptos                                          |                                                                                                    |                                                        |         |
| Re              | elación Edición                                   |                                                                                                    |                                                        |         |
| Re              | elación <u>E</u> dición                           |                                                                                                    | . 28                                                   |         |
| Re              | elación Edición                                   | 📔 🍕 🕨 🕅 🌰 🐺 🔳 🐬<br>Descripción                                                                                         | Comentario conta                                       |         |
| Re<br>►         | elación Edición                                   | 📔 🍳 🕨 🕅 🍙 🐺 📰 🐬<br>Descripción<br>GLB-Talones - Reintegros                                                             | Comentario conta<br>%talones%                          |         |
| <u>R</u> e      | elación Edición                                   | Descripción<br>GLB-Talones - Reintegros<br>GLB-Abonarés - Entregas - Ingresos                                          | Comentario conta<br>%talones%<br>%cobros%              |         |
| <u>R</u> e      | elación Edición<br>Concepto global<br>1<br>2<br>3 | Descripción<br>GLB-Talones - Reintegros<br>GLB-Abonarés - Entregas - Ingresos<br>GLB-Domiciliados-Recibos-Letras-Pagos | Comentario conta<br>%talones%<br>%cobros%<br>%factura% |         |
| Re<br>▶         | elación Edición                                   | Descripción<br>GLB-Talones - Reintegros<br>GLB-Abonarés - Entregas - Ingresos<br>GLB-Domiciliados-Recibos-Letras-Pagos | Comentario conta<br>%talones%<br>%cobros%<br>%factura% |         |
| <u>R</u> e<br>▶ | elación Edición                                   | Descripción<br>GLB-Talones - Reintegros<br>GLB-Abonarés - Entregas - Ingresos<br>GLB-Domiciliados-Recibos-Letras-Pagos | Comentario conta<br>%talones%<br>%cobros%<br>%factura% |         |
| Re<br>▶         | elación Edición                                   | Descripción<br>GLB-Talones - Reintegros<br>GLB-Abonarés - Entregas - Ingresos<br>GLB-Domiciliados-Recibos-Letras-Pagos | Comentario conta<br>%talones%<br>%cobros%<br>%factura% | Ĩ       |
| <u>R</u> e<br>▶ | elación Edición                                   | Descripción<br>GLB-Talones - Reintegros<br>GLB-Abonarés - Entregas - Ingresos<br>GLB-Domiciliados-Recibos-Letras-Pagos | Comentario conta<br>%talones%<br>%cobros%<br>%factura% |         |

En el comentario de contabilidad pueden usarse caracteres comodines:

#### Carácter comodín Descripción

| %             | Cualquier cadena de cero o más caracteres.                                                                                                    |
|---------------|----------------------------------------------------------------------------------------------------|
|               | Ejemplo: ' <b>%factura%</b> ' busca todos los comentarios que contengan la palabra "factura" en cualquier parte del título.                                             |
|               | '%factura' busca todos los comentarios que terminen en factura.                                                                                                    |
|               | ' <b>factura%</b> ' busca todos los comentarios que empiecen con factura.                                                                                               |
| _ (subrayado) | Cualquier carácter individual.                                                                                                    |
| letras        | Ejemplo: '_/Factura' busca todos los comentarios de nueve que finalicen con /Factura (N/Factura, S/Factura, etc.)                                                       |
| []            | Cualquier carácter individual de intervalo ([a-f]) o del conjunto ([abcdef]) especificado.                                                                              |
|               | Ejemplo: ' <b>[C-S]/Abono</b> ' busca comentarios que terminen con /Abono y comiencen con cualquier carácter individual entre C y S, por ejemplo N/Abono, S/Abono, etc. |

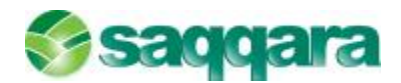

[^]

Cualquier carácter individual que no se encuentre en el intervalo ([^a-f]) o el conjunto ([^abcdef]) especificado.

Ejemplo: '**la[^s]%**' busca todos los comentarios que comienzan con la y en los que la siguiente letra no sea s.

#### 1.4.3. Relación Conceptos Global – Norma 43

Relaciona conceptos globales con conceptos de Norma 43.

Interviene en procesos de conciliación automática y es necesario que en el mantenimiento de asignación conceptos banco el tipo de concepto tenga el valor "Norma 43".

| elación concepto: | s global-norma 43 🛛 ×                   |              |                                               | < ⊢ Ⅲ          |
|-------------------|-----------------------------------------|--------------|-----------------------------------------------|----------------|
|                   |                                         |              |                                               | 2 <b>- - X</b> |
| Relación Edición  |                                         |              |                                               |                |
| 🖻 🗶 🛷 🕲           |                                         | 8            |                                               |                |
| Concepto global   | Descripción                             | Concepto N43 | Descripción                                   |                |
| 1                 | GLB-Talones - Reintegros                | 1            | N43-Talones - Reintegros                      |                |
| 2                 | 2 GLB-Abonarés - Entregas - Ingresos    | 2            | N43-Abonarés - Entregas - Ingresos            |                |
| 3                 | 3 GLB-Domiciliados-Recibos-Letras-Pagos | 3            | N43-Domiciliados-Recibos-Letras-Pagos         |                |
| 4                 | GLB-Giros-Transferencias-Traspasos      | 4            | N43-Giros-Transferencias-Traspasos-Cheques    |                |
| 5                 | 5 GLB-Amortizaciones préstamos, crédit  | 5            | N43-Amortizaciones préstamos, créditos. etc.  |                |
| 6                 | GLB-Remesas efectos                     | 6            | N43-Remesas efectos                           |                |
| 7                 | 7 GLB-Suscripciones-Div. pasivos-Canjes | 7            | N43-Suscripciones-Div. pasivos-Canjes         |                |
| 8                 | GLB-Div.cupones-Prima junta-Amortiz     | 8            | N43-Div.cupones-Prima junta-Amortizaciones    |                |
| 9                 | GLB-Operaciones de bolsa y/o compra     | . 9          | N43-Operaciones de bolsa y/o compra venta val |                |
| 10                | ) GLB-Cheques gasolina                  | 10           | N43-Cheques gasolina                          |                |
| 11                | 1 GLB-Cajero automático                 | 11           | N43-Cajero automático                         |                |
| 12                | 2 GLB-Tarjetas de crédito - Tarjetas dé | 12           | N43-Tarjetas de crédito - Tarjetas débito     |                |
| 13                | GLB-Operaciones extranjero              | 13           | N43-Operaciones extranjero                    |                |
| 14                | f GLB-Devoluciones e impagados          | 14           | N43-Devoluciones impagados                    |                |
| 15                | 5 GLB-Nóminas - Seguros sociales        | 15           | N43-Nóminas - Seguros sociales                |                |
| 16                | GLB-Timbres - Corretaje - Póliza        | 16           | N43-Timbres - Corretaje - Póliza              |                |
| 17                | 7 GLB-InteresComisCustodia-Gastos       | 17           | N43-InteresComisCustodia-Gastos e impuest     |                |
| 98                | GLB-Anulaciones - Correcciones asiento  | 98           | N43-Anulaciones - Correcciones asiento        |                |
| 99                | GLB-Varios                              | 99           | N43-Varios                                    |                |
|                   |                                         |              |                                               |                |
|                   |                                         |              |                                               |                |
|                   |                                         |              |                                               |                |
|                   |                                         |              |                                               |                |
|                   |                                         |              |                                               | 3              |
|                   |                                         |              |                                               | ę              |
|                   |                                         |              |                                               | P              |

#### 1.4.4. Asignación Conceptos Banco

A través de este mantenimiento podremos asignar, para cada entidad bancaria, por qué concepto (Norma 43 o propio) se realiza la conciliación automática.

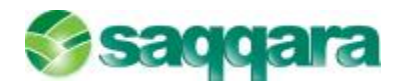

| Asig           | inación tipo co | ncepto banco ×              |               |
|----------------|-----------------|-----------------------------|---------------|
| <u>T</u> ipo d | concepto banco  | Edidón                      |               |
| 2              | 🗶 🛷 🕲           |                             | 8 📥 🧟         |
| C              | ódigo banco 🏾 * | Descripción                 | Tipo concepto |
| 00             | 075             | BANCO POPULAR ESPAÑOL, S.A. | Norma 43      |
| 0              | 128             | BANKINTER, S.A.             | Propios       |
| 20             | 095             | KUTXABANK, S.A              | Propios       |
| *              |                 |                             |               |

Una vez que tenemos establecidas las relaciones entre los distintos tipos de conceptos, el siguiente paso que deberíamos realizar sería la importación de la Norma 43, es decir, importar los ficheros suministrados por el banco con los extractos de las cuentas.

| Importación ficheros                     | norma 43                  |                                                     |                  | 0 0 |
|------------------------------------------|---------------------------|-----------------------------------------------------|------------------|-----|
| Ficheros a import<br>Selectorer ficheros | ar<br>para la importación |                                                     |                  |     |
| Fidwros a                                | Path Schero norme 43      | Descripción<br>Importación Scheros Norma 43         |                  |     |
| Ejecución del                            |                           |                                                     |                  |     |
| 🔜 🖓 de sal da                            |                           |                                                     |                  | -   |
|                                          |                           |                                                     |                  |     |
|                                          | •                         | ] Informe dario importación al finalizar el proceso |                  | •   |
|                                          |                           | < Ab io                                             | Finalizar Cancel | lar |

#### 1.5. IMPORTACIÓN FICHEROS NORMA 43

Desde esta opción podremos importar los ficheros suministrados por el banco con los extractos de las cuentas.

El aplicativo tendrá controles que detectarán diferencias de fecha y de saldo, con lo que se recomienda que los extractos que se obtengan y se importen siempre sean del día anterior y no del día en curso.

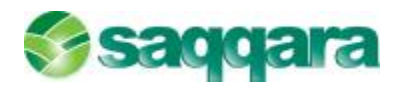

Si marcamos el check de "Informes diario Importación al finalizar el proceso" podremos visualizar el extracto bancario y el diario de importación.

La primera importación de norma 43 se encontrará con un histórico de asientos contables muy amplio, tendremos movimientos contables que serán anteriores a la fecha de la primera norma que importemos, con lo que tendremos que conciliar esos movimientos contables sin contrapartida con movimientos de la norma 43. Sólo en estos casos nos permitirá conciliar sin contrapartida.

Este proceso se realizará desde la conciliación manual, y sólo permitirá hacerlo sin contrapartida si las fechas de los movimientos tanto los bancarios como los contables son inferiores a la fecha de la primera importación de la norma 43, la fecha de la primera importación de las cuentas bancarias.

El último paso previo a realizar antes de comenzar con la operativa diaria de las Conciliaciones Bancarias sería crear o modificar los criterios de la guía de conciliación asignada para adecuar los criterios de conciliación entre la empresa y los bancos con los que se trabaja. Este paso únicamente será necesario realizarlo en caso de que pretendamos realizar conciliaciones de forma automática ya que estas se basan en los criterios que tengamos definidos en las guías de conciliación.

Si únicamente pretendemos conciliar los registros de forma manual, no será necesario crear guías de conciliación.

#### 1.6. GUÍAS CRITERIOS CONCILIACIÓN

Como acabamos de comentar, para conciliar de forma automática es necesario establecer relaciones entre los movimientos de contabilidad y los movimientos del banco. Desde este mantenimiento se definen las guías para relacionar los movimientos de banco con los movimientos contables y de esa forma poder conciliar los registros.

Por defecto la Conciliación Bancaria de Sage Murano instala una regla o guía de criterio que relaciona fecha, importe y códigos de norma 43.

Si el usuario desea obtener porcentajes de conciliación automática mayores tiene las herramientas necesarias para afinar más en el criterio de conciliación:

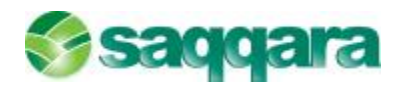

| In use parton     Image: parton     Image: parton        Image: parton <th>rada Edición</th> <th></th> <th></th> <th></th> <th></th>                                                                                                    | rada Edición                                                     |                                                                   |                               |                                                     |                                                    |
|----------------------------------------------------------------------------------------------------|------------------------------------------------------------------|-------------------------------------------------------------------|-------------------------------|-----------------------------------------------------|----------------------------------------------------|
| Image: Selección movimientos - Criterios optionales       Inicio       Longitud       Condilar         Código       Descripción       Tipo concepto       Globales       Conceptos contabiles         Tipo concepto       Globales       Conceptos contabiles       Tipo concepto       Globales         Código       Descripción       Tipo concepto       Globales       Conceptos contabiles         Código       Descripción       Tipo concepto       Globales       Conceptos contabiles         Código       Descripción       Tipo concepto       Globales       Conceptos contabiles         Código       Descripción       Tipo concepto       Globales       Conceptos contabiles         Código       Descripción       Tipo concepto       Globales       Conceptos contabiles         Conceptos       Globales       Conceptos contabiles       Tipo concepto       Globales         Código       Descripción       X       X       X       X         Selección movimientos - Criterios opcionales       Inicio       Longitud       X       X         Grapo de banco       0       0       igual a campo de contabilidad       0       0         Agrupación inicial       0       Longitud       0       Campo de conta       0       0 </th <th></th> <th></th> <th></th> <th></th> <th></th> |                                                                  |                                                                   |                               |                                                     |                                                    |
| Tipo conciliación Control   Orden 1   Tipo conciliación Importe + Conceptos globales   Descripción Importe + Conceptos globales   Selección movimientos - Criterios obligatorios   Margen de 0   O días entre la   Fecha operación   Código Descripción   Código Descripción   Cálgo Descripción   Código Descripción   Cálgo Descripción   Código Descripción   Cálgo Descripción   Cálgo Descripción   O O O igual a campo de contabilidad   O O O igual a campo de c                                                                                                    | 🖹 🗶 🖉 🤘                                                          | >   4   4   >  >    🐼 😻 🔳   💎 '                                   | <b>10</b>                     |                                                     |                                                    |
| Selección movimientos - Criterios obligatorios         Margen de       0         Gidas entre la       Fecha operación         Código banco       Conceptos contables         Código Descripción       Código Descripción         Código Descripción       Código Descripción         Código Descripción       Código Descripción         Código Descripción       Código Descripción         Selección movimientos - Criterios opcionales       Inicio         Inicio       Longitud         Campo de banco       0         O o igual a campo de contabilidad       0         O posición inicial       0         Longitud       O         Posición inicial       0                                                                                                    | Tipo conciliación -<br>Orden<br>Tipo conciliación<br>Descripción | 1<br>Importe + Conceptos globales<br>Importe + Conceptos globales |                               | <ul> <li>Conciliar</li> <li>Preconciliar</li> </ul> | Control<br>Usuario 0<br>Fecha grabación 10-11-20XX |
| Margen de       0       días entre la Fecha operación       de banco y la       Fecha asiento       de contabilidad         Conceptos banco       Inico       Conceptos contables       Tipo concepto       Globales         Código Descripción       Código Descripción       Código Descripción       Inicio       Código Descripción         Elección movimientos - Criterios opcionales       Inicio       Longitud       Inicio       Inicio       Longitud         grupación de valores de la selección       O       O       igual a campo de contabilidad       O       O         Posición inicial       O       Longitud       O       O       O       O       O                                                                                                    | elección movimie                                                 | entos - Criterios obligatorios                                    |                               |                                                     |                                                    |
| Belección movimientos - Criterios opcionales       Inicio       Longitud       Inicio       Longitud         Campo de banco       0       0       igual a campo de contabilidad       0       0         Agrupación de valores de la selección       Campo de banco       Campo de conta       0       0         Posición inicial       0       Longitud       0       Posición inicial       0       Longitud       0                                                                                                    | Conceptos bar<br>Tipo concepto<br>Código banco<br>Código I       | Globales                                                          | Concepto<br>Tipo conce        | s contables<br>epto Globales<br>go Descripción      |                                                    |
| Agrupación de valores de la selección Campo de banco Posición inicial O Longitud O Longitud O                                                                                                    | Selección movimie<br>Campo de banc                               | entos - Criterios opcionales Inicio Lon<br>o 0                    | gitud<br>0 igual a campo de c | ontabilidad                                         | Inicio Longitud                                    |
| Campo de banco Campo de conta Posición inicial 0 Longitud 0 Posición inicial 0 Longitud 0                                                                                                    | Agrupación de va                                                 | alores de la selección                                            |                               |                                                     |                                                    |
| Posición inicial 0 Longitud 0 Posición inicial 0 Longitud 0                                                                                                    | Campo de                                                         | banco                                                             |                               | Campo de conta                                      |                                                    |
|                                                                                                    | Posició                                                          | n inicial 0 Longitud 0                                            |                               | Posición inicial                                    | 0 Longitud 0                                       |
|                                                                                                    |                                                                  |                                                                   |                               |                                                     |                                                    |

Vamos a ver a continuación los distintos apartados que conforman una guía de criterios de conciliación y el funcionamiento de cada uno de ellos:

#### Tipo conciliación

| Tipo concilia | ción —  |                                                                         |   |
|---------------|---------|-------------------------------------------------------------------------|---|
| Orden         |         | 20                                                                      |   |
| Tipo concilia | ación   | Importe + Conceptos globales 🛛 🔤                                        |   |
| Descripción   | 1       | Importe + Conceptos globales                                            |   |
|               |         | 1 Mvto. de Banco - 1 Mvto. Contable                                     |   |
| Selección m   | ovimier | 1 Mvto. de Banco - Varios Mvtos. Contables                              |   |
| Marg          | en de   | Varios Mvtos. de Banco - 1 Mvto. Contable<br>Anulaciones - Correcciones |   |
| Concepto      | s band  | Por importe                                                             | _ |

Es importante definir correctamente el **Orden** de la guía para una mayor eficiencia en el proceso de conciliación.

Se recomienda que cuando existan varias líneas con tipos de conciliaciones distintas el orden sea:

- 1. Importe + Conceptos globales
- 2. 1 Mvto. de Banco 1 Mvto. Contable
- 3. 1 Mvto. de Banco Varios Mvtos. Contables

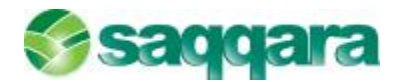

- 4. Varios Mvtos. de Banco 1 Mvto. Contable
- 5. Anulaciones Correcciones
- 6. Por importe

#### **1.6.1.** Importe + Conceptos globales

La selección se realiza por los **criterios obligatorios** y los **criterios opcionales** del área selección movimientos.

En este caso la relación de conceptos (criterios obligatorios) no se informa ya que la selección de registros se realiza por **todos los conceptos globales** que estén correctamente relacionados en la entidad bancaria seleccionada. Por cada movimiento de banco seleccionado se busca otro movimiento contable donde coincida el importe y el concepto.

#### 1.6.2. 1 mto. de banco - 1 mto. Contable

La selección se realiza por los **criterios obligatorios** y los **criterios opcionales** del área selección movimientos. Por cada movimiento de banco seleccionado se busca otro movimiento contable donde coincida el importe y el concepto.

#### 1.6.3. 1 mto. de banco - varios contables

La selección se realiza por los **criterios obligatorios** y los **criterios opcionales** del área selección movimientos.

Por cada movimiento de banco seleccionado se buscan combinaciones de movimientos contables en función de lo informado en **agrupación de valores de la selección** y en **combinaciones de conceptos en la agrupación**.

#### 1.6.4. Varios mtos. de banco - 1 mto. Contable

La selección se realiza por los **criterios obligatorios** y los **criterios opcionales** del área selección movimientos. Por cada movimiento contable seleccionado se buscan combinaciones de movimientos de banco en función de lo informado en **agrupación de valores de la selección** y en **combinaciones de conceptos en la agrupación**.

#### 1.6.5. Anulaciones – correcciones

La selección se realiza por los **criterios obligatorios** del área selección movimientos. Este tipo sirve para corrección de errores y concilia movimientos del mismo fichero (banco con banco y contables con contables).

#### 1.6.6. Por importe

La selección se realiza por la igualación de los campos de fecha sobre todos los movimientos pendientes de conciliar. La conciliación se realiza al coincidir el importe.

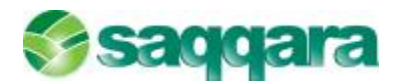

#### Selección movimientos - Criterios obligatorios

La selección de registros para conciliar se realiza en función de lo introducido en estos apartados.

| Selección movimientos - Criterios obligatorios   |                                             |
|--------------------------------------------------|---------------------------------------------|
| Margen de 🛛 10 días entre la 🛛 Fecha operación 🥃 | de banco y la Fecha asiento de contabilidad |
| Conceptos banco                                  | Conceptos contables                         |
| Tipo concepto Globales<br>Código banco           | Tipo concepto Globales                      |
| Código Descripción                               | Código Descripción                          |
|                                                  |                                             |

Margen de días entre fechas.

**Este apartado siempre está activo**, por lo tanto, debe definirse correctamente la comparación entre las fechas de movimientos de banco y las fechas de movimientos de contabilidad.

Ejemplo en la imagen anterior:

Se ha definido un margen de 10 días entre la Fecha operación de los movimientos del banco y la fecha de asiento de los movimientos de contabilidad

**Selección movimientos banco**: Selecciona movimientos de banco en función de los conceptos informados y teniendo en cuenta el tipo:

- Globales. Relación entre conceptos globales (personalizados), propios y comunes.
- Propios. Conceptos de cada entidad bancaria.
- Norma 43. Conceptos comunes para todas las entidades.
- Selección movimientos contables: Selecciona movimientos contables en función de los conceptos globales (personalizados) o comentarios informados:
- Globales. Relación entre conceptos globales y comentarios contables.
- **Contables**. Relación de comentarios contables. Estos comentarios pueden tener **caracteres comodines**.

#### **Criterios opcionales**

| Selección movimientos - Criterios opcionales | Inicio | Longitud |                               | , | Inicio | Longi | tud |
|----------------------------------------------|--------|----------|-------------------------------|---|--------|-------|-----|
| Campo de banco                               | (      | 0 0      | igual a campo de contabilidad |   | 0      | ]     | 0   |

El valor de los campos informados para cada fichero debe coincidir para seleccionarlos. La comparación se puede realizar sólo por una parte de los campos, indicando la posición inicial y el tamaño en cada caso.

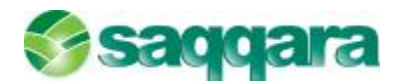

#### **Agrupaciones**

| Agrupación de valores de | la selección |                  |              |
|--------------------------|--------------|------------------|--------------|
| Campo de banco           |              | Campo de conta   |              |
| Posición inicial         | 0 Longitud 0 | Posición inicial | 0 Longitud 0 |

En un tipo de conciliación uno a varios se concilia un movimiento del fichero A con uno o varios del fichero B. Con los movimientos del fichero B se necesitan realizar combinaciones de importes hasta localizar una que cuadre con el movimiento del fichero A. Para facilitar la búsqueda de estas combinaciones es necesario dividir la información del fichero B.

Sólo se activan cuando se selecciona un tipo de conciliación uno a varios.

Podemos organizar los movimientos en agrupaciones y definir e incluso limitar por tiempo la búsqueda de combinaciones. Las agrupaciones son conjuntos más pequeños de movimientos organizados por un campo.

Ejemplo:

Agrupando por delegación obtendremos tantos conjuntos de movimientos como delegaciones tengamos.

#### Combinaciones

| Combinaciones de c | onceptos en la agrupación |               |            |                     |                        |
|--------------------|---------------------------|---------------|------------|---------------------|------------------------|
| Conceptos banco    | Combinaciones de todos    | Tiempo máximo | 0 segundos | Conceptos contables | Combinaciones de todos |

Cada conjunto de movimientos se divide en subconjuntos agrupados por concepto de conciliación. Al tener la información dividida en conjuntos y subconjuntos podemos configurar las combinaciones entre los subconjuntos, puesto que las combinaciones se realizan dentro de estos conjuntos.

Las posibles combinaciones que se pueden definir son:

- Combinaciones de todos. En este caso no se dividen los conjuntos en subconjuntos. Busca combinaciones de todos los movimientos, sin tener en cuenta los conceptos de cada movimiento.
- Mismo concepto. Busca combinaciones dentro de estos subconjuntos.
- Máximo un concepto de cada. Realiza combinaciones con un único registro por subconjunto, no influye en caso de no existir registros en alguno de los subconjuntos.
- Un concepto de cada. Realiza combinaciones con un registro por subconjunto, pero a diferencia del anterior si no se encuentran registros en un subconjunto no realiza la conciliación.

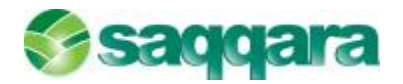

#### 1.7. CONCILIACIONES AUTOMÁTICAS

Esta opción nos permitirá efectuar las conciliaciones de forma automática en función de lo informado en las guías de criterios de conciliación.

| Banco    | Descripción banco | Guía conciliación | F.Ult.Conc. | Oficina | Descripción oficina | D.C. | Cuenta corriente | Código cuenta | C |
|----------|-------------------|-------------------|-------------|---------|---------------------|------|------------------|---------------|---|
| 0075     | BANCO POPULA      |                   |             | 0005    |                     |      | 1234567840       | 572000010     |   |
| 0128     |                   |                   |             |         |                     |      |                  |               |   |
| 0075     | BANCO POPULA      |                   |             | 0005    |                     |      | 1234567810       | 572000007     |   |
|          |                   |                   |             |         |                     |      |                  |               |   |
|          |                   |                   |             |         |                     |      |                  |               |   |
|          |                   |                   |             |         |                     |      |                  |               |   |
|          |                   |                   |             |         |                     |      |                  |               |   |
|          |                   |                   |             |         |                     |      |                  |               |   |
|          |                   |                   |             |         |                     |      |                  |               |   |
|          |                   |                   |             |         |                     |      |                  |               |   |
|          |                   |                   |             |         |                     |      |                  |               |   |
|          |                   |                   |             |         |                     |      |                  |               |   |
|          |                   |                   |             |         |                     |      |                  |               |   |
|          |                   |                   |             |         |                     |      |                  |               |   |
|          |                   |                   |             |         |                     |      |                  |               |   |
|          |                   |                   |             |         |                     |      |                  |               |   |
|          |                   |                   |             |         |                     |      |                  |               |   |
| concilia | ción 1            | Por im            | porte       |         |                     |      |                  |               |   |

En esta pantalla deberemos seleccionar aquella cuenta corriente que pretendamos conciliar y en la parte inferior deberemos indicar (si no lo hemos hecho previamente en el apartado de mantenimiento de cuentas corrientes) la guía de conciliación que queremos utilizar para conciliar los registros.

Una vez informados estos datos, pulsaremos el botón finalizar y la aplicación conciliará los registros siguiendo los criterios que tengamos definidos en la guía de conciliación que hayamos escogido.

#### 1.8. CONCILIACIONES MANUALES

A través de esta opción podremos conciliar los movimientos de forma manual, es decir, sin utilizar ninguna guía de criterios de conciliación.

La conciliación manual dispone de filtros y ordenaciones que facilitan la búsqueda de registros.

Al entrar en esta opción nos aparecerá en primer lugar la siguiente pantalla:

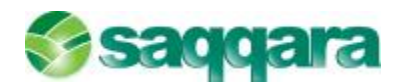

| Selección cuenta                          | carri | ente  |                      |         |                     |      |                  |               |            |               |
|-------------------------------------------|-------|-------|----------------------|---------|---------------------|------|------------------|---------------|------------|---------------|
|                                           |       | ðerco | Descripción benco    | Oficine | Descripción oficine | D.C. | Cuenta corriente | Código quenta | Céd. Brip. | Engrese       |
|                                           |       | 0075  | BANCO POPULAR ESPAÑ. | 0005    |                     |      | 1234567840       | 572000010     | 3          | Empresa SAGE  |
| Selección<br>cuenta<br>corrienta          | *     | 0128  | BANKINTER, S.A.      | 0315    |                     | 28   | 0100021943       | 572000024     | 3          | IEmpresa SAGE |
| Limites de<br>lechas e<br>importes        |       |       |                      |         |                     |      |                  |               |            |               |
| Selección<br>conceptos<br>bancarlos       |       |       |                      |         |                     |      |                  |               |            |               |
| Selección<br>conceptos<br>contables       |       |       |                      |         |                     |      |                  |               |            |               |
| Crdenación<br>movim, no<br>conchados      |       |       |                      |         |                     |      |                  |               |            |               |
| Cridenación<br>movimientos<br>conciliados |       |       |                      |         |                     |      |                  |               |            |               |
|                                           |       |       |                      |         |                     |      |                  |               |            |               |

En esta primera pantalla deberemos seleccionar aquella cuenta corriente cuyos registros o movimientos queramos conciliar; pulsaremos el botón "Siguiente":

| Limites de lechas e impo                                                                                        | rtes                                                                                   |                                                                                              |
|----------------------------------------------------------------------------------------------------|----------------------------------------------------------------------------------------|----------------------------------------------------------------------------------------------|
| Colorrión                                                                                                    | -Tipo de registrac-<br>편 No conciledos                                                 | [코] Conuliados 호] Preconcliados                                                              |
| Cuenta<br>Cuenta<br>Curriente                                                                                   | Limites no concilados. Lechas e importes banc                                          | Signo importe I odos                                                                         |
| Límites de<br>fechas e<br>importes                                                                              | Tipo fecha No interviene Pecha Inferior<br>Pecha superio                               | Importe inferior         -999.999.999.999           Importe superior         999.999.999.999 |
| Selección<br>conceptos<br>baoratios                                                                             | Limites no concliados. Fechas e importes cont<br>Tipo fecha No Interviene Fecha Inferi | a Signa importe Todos<br>ar Importe inferior -999,999,999,999                                |
| Selección<br>conceptos                                                                                          | Pecha super                                                                            | Importe superior 999.999.999.999                                                             |
| Ordenación<br>movim, no<br>conciliados                                                                          | Pecha concilación inferior 25-02-2014<br>Pecha concilación superior 22-03-2014         | Fecha conditación inferior 25-02-2014<br>Fecha conditación superior 27-03-2014               |
| Ordenación<br>movimientos<br>conciliados                                                                        | Desconciliar                                                                           | s movimientos contabilizados desde el módulo de conciliaciones                               |
| 1997 - 1997 - 1997 - 1997 - 1997 - 1997 - 1997 - 1997 - 1997 - 1997 - 1997 - 1997 - 1997 - 1997 - 1997 - 1997 - |                                                                                        |                                                                                              |

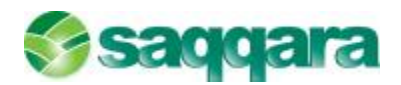

Nos aparecerá la segunda pantalla en la cual deberemos establecer los límites de fechas e importes:

En primer lugar la aplicación nos pedirá que indiquemos qué tipo de registros queremos visualizar (no conciliados, conciliados o preconciliados, se pueden marcar los 3 tipos de registros a la vez) y a continuación para cada tipo de registro que hayamos marcado podremos limitar por fecha (registros conciliados y preconciliados) o bien por fecha e importe (registros no conciliados).

#### Pulsaremos "Siguiente":

| Selección concep                                                                 | tos bancarios                                                                                                    |      |
|----------------------------------------------------------------------------------|----------------------------------------------------------------------------------------------------|------|
| Selección<br>cuenta<br>corriente                                                 | Epinospilos banco<br>Beleccionar par concepto Tipo concepto<br>Gódgo Descripadón                                                                                                    |      |
| Limites de<br>fechas e<br>importes                                               | A start darms - Henrich III.     TEE - Advanchis - Entregal - Digitals     TEE - Digitals - Digitals     TEE - Digital - Digitals     TEE - Digital - Digitals     TEE - Digital - Digitals |      |
| Selacción<br>conceptos<br>bancarios                                              |                                                                                                    |      |
| Selección<br>conceptos<br>contables<br>Ordenación<br>de los<br>maximientos<br>da |                                                                                                    |      |
| Ordenación<br>de los<br>movimientos<br>Ca<br>Ordenación                          | 14 millionalaine erragele<br>13 millionae - Sourie erragele<br>14 millionae - Sourie errage                                                                                                 | -    |
|                                                                                  | < Atria Sec. 1. Pristow Days                                                                                                    | vela |

Nos aparece la pantalla de selección de conceptos de los movimientos no conciliados (conceptos banco) para que podamos indicar si queremos conciliar cualquier registro independientemente del tipo de concepto que tenga asociado (por defecto aparecen todos los conceptos seleccionados) o bien podemos marcar el check de "seleccionar por concepto" y de esta manera podremos escoger o seleccionar qué conceptos nos interesa conciliar y cuáles no; igualmente al marcar dicho check se nos activará la casilla de "Tipo conceptos" para poder escoger por qué tipos de concepto queremos limitar (Globales, Norma 43, Propios).

Pulsaremos el botón "Siguiente" y visualizaremos la pantalla de selección de conceptos de los movimientos no conciliados (conceptos Contabilidad).

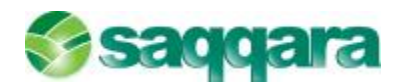

| Selección conce                                                            | itos contables                                                                                                    |                                                                     |   |
|----------------------------------------------------------------------------|----------------------------------------------------------------------------------------------------|---------------------------------------------------------------------|---|
| Colorada                                                                   | Conceptos contabilidad                                                                                                    | Tpo conceptos Globales<br>IP (incorporar movimientos sin comentario |   |
| cuenta                                                                     | Código Descripción                                                                                                    |                                                                     |   |
| Límites de<br>fectus e<br>importes                                         | I Silb-Taknes - Beines     2 CLB Abenarder Entre     3 Sil 64 homolectore Heri     4 SLD-Gros-Transferen                          |                                                                     |   |
| Selección<br>conceptos<br>bancarios                                        | <ul> <li>SLE Andriauscomptop</li> <li>SLE Remove ductor</li> <li>SLE Remove ductor</li> <li>Statistics process Control</li> </ul> |                                                                     | 2 |
| Selecidin<br>conceptos<br>contables<br>Orderación<br>de los<br>maximientos |                                                                                                    |                                                                     |   |
| de los<br>movimientos                                                      |                                                                                                    |                                                                     |   |

El funcionamiento de esta pantalla es similar a la anterior pero en este caso estamos filtrando los conceptos de contabilidad en lugar de los conceptos del banco.

**NOTA**: si marcamos el check "Incorporar movimientos sin comentario" nos aparecerán aquellos registros que tenemos en Contabilidad y que no tengan informados ningún comentario contable; si desmarcamos dicho check, aquellos movimientos contables que no tengan informado ningún tipo de comentario, no aparecerán.

Pulsaremos el botón "Siguiente":

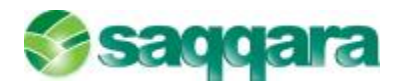

| mientos no conciliados   |                                                                                                    |                                                                                                    |                                                                                                    |                                                                                                    |                         |                          |
|--------------------------|----------------------------------------------------------------------------------------------------|----------------------------------------------------------------------------------------------------|----------------------------------------------------------------------------------------------------|----------------------------------------------------------------------------------------------------|-------------------------|--------------------------|
| Movimientos banco        |                                                                                                    |                                                                                                    |                                                                                                    |                                                                                                    |                         |                          |
| Campos disponibles       | 11                                                                                                    |                                                                                                    | Cempos de ordenación                                                                                                    | Orden                                                                                                    | 11                      |                          |
| Pecha valor              | 1                                                                                                    |                                                                                                    | Pecha operación                                                                                                    | ASC                                                                                                    | 1                       |                          |
| Código concepto NH3      |                                                                                                    | >                                                                                                    |                                                                                                    |                                                                                                    | 1                       | Subir                    |
| Código concepto banco    | 1                                                                                                    |                                                                                                    |                                                                                                    |                                                                                                    | -                       | CONTRACTOR OF            |
| Cargo/Abono              |                                                                                                    |                                                                                                    | 1                                                                                                    |                                                                                                    | -                       |                          |
| Importe                  | *                                                                                                    |                                                                                                    |                                                                                                    |                                                                                                    |                         |                          |
| Documento banco          | x                                                                                                    |                                                                                                    |                                                                                                    |                                                                                                    |                         |                          |
| Movimientos contabilidad |                                                                                                    |                                                                                                    |                                                                                                    |                                                                                                    |                         |                          |
| Campos disponibles       |                                                                                                    |                                                                                                    | Campos de ordenación                                                                                                    | Orden                                                                                                    |                         |                          |
| Fecha grabación          | -                                                                                                    | >:                                                                                                    | Fecha asiento                                                                                                    | ASC                                                                                                    | 100                     |                          |
| Fecha vendmento          |                                                                                                    |                                                                                                    |                                                                                                    |                                                                                                    |                         | 9.84                     |
| Códgo concepto           | - 2                                                                                                    | €.                                                                                                    | 1                                                                                                    |                                                                                                    |                         | Inter                    |
| Conentario               | -                                                                                                    |                                                                                                    |                                                                                                    |                                                                                                    | -                       | belles                   |
| Número asiento           |                                                                                                    |                                                                                                    |                                                                                                    |                                                                                                    | w                       |                          |
| Tipo documento           | z                                                                                                    |                                                                                                    |                                                                                                    |                                                                                                    | ×                       |                          |
|                          |                                                                                                    |                                                                                                    |                                                                                                    |                                                                                                    |                         |                          |
|                          | Inventos no concluedos  Movimientos banco  Campos disponibles  Pecha valor  Código concepto banco Código concepto banco Cargo/Abono Importe Documento banco  Movimientos contabilided  Campos disponibles  Fecha grabaceis Pecha vencimiento Código concepto Contento Código concepto  Tipo documento | Meximientos banco<br>Campos disponibles<br>Pecha valor<br>Código concepto banco<br>Corgo/Aboro<br>Bropor la<br>Descumento banco<br>X<br>Movimientos contabilidad<br>Campos disponibles<br>Pecha vencimiento<br>Código concepto<br>Campos disponibles<br>Pecha vencimiento<br>Código concepto<br>Campos disponibles<br>Pecha vencimiento<br>Código concepto<br>Consentario<br>Número salento<br>Tipo documento<br>X | Inventos no concluados  Nevimientos banco  Campos disponibles  Pecha valor  Código concepto banco  Corgo/Aboro  Jarpor te  Descumento banco  Movimientos contabilidad  Campos disponibles  Pecha vendmento  Conacetano  Número asiento  Tipo documento  a | Meximientos banco<br>Campos disponibles<br>Pecha valor<br>Código concepto hH3<br>Código concepto banco<br>Cargo/Aborno<br>Jargor te<br>Desumento banco<br>Movimientos contabilidad<br>Cargos disponibles<br>Pecha grabaccin<br>Pecha grabaccin<br>Pecha grabaccin<br>Pecha vendmento<br>Colego concepto<br>Cargos de ordenaccin<br>Pecha asianto<br>Pecha asianto | Insuentos no concluados | Insuentes no concluentes |

En esta pantalla podremos indicar los criterios de ordenación tanto de los movimientos del banco como de los movimientos de Contabilidad (por defecto la aplicación ordena los movimientos del banco por la fecha de operación en orden ascendente y los movimientos de Contabilidad por fecha de asiento en orden ascendente).

Por último pulsaremos el botón "Finalizar" y obtendremos la relación de registros a conciliar en pantalla:

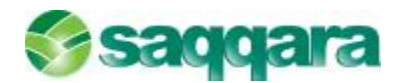

| onc  | cillaciones         | manuales                 |            |          |             |                 |            |                 |              |               |         |          |        |     |
|------|---------------------|--------------------------|------------|----------|-------------|-----------------|------------|-----------------|--------------|---------------|---------|----------|--------|-----|
| egi  | stros <u>P</u> roce | esos Filtro <u>n</u> o c | onciliados | Eiltro   | conciliado  | os/preconciliad | los        |                 |              |               |         |          |        |     |
| R    | 7 💎                 | 📅 🖻 😼                    | 00         | × 4      | 3 23        | 🖻 🗋 🛃           |            |                 |              |               |         |          |        |     |
| No   | conciliados         | Conciliados              | Precond    | iliados  |             |                 |            |                 |              |               |         |          |        |     |
| Mo   | vimientos ba        | anco [0128-031           | 15-28-010  | 002194   | 3 BANKI     | INTER, S.A.]    |            |                 |              |               |         |          |        |     |
|      | Doc.Rec.            | Fecha operac.            | Fecha v    | alor [   | D/H In      | nporte          | Conc.N43   | Descripción     |              |               |         | Conc.ban | Descri | pci |
|      |                     | 03-03-2014               |            |          | tebe        | 450.00          |            | N43-Gros-Tr     |              |               |         |          |        |     |
| ×    |                     | 05-03-2014               | 05-03-     | 2014     | Haber       | 2.560,00        | 2          | N43-Abonaré     | s - Entrega  | s - Ingresos  |         | 42       |        |     |
|      |                     | 05-03-2014               | 05-03-     | 2014     | Haber       | 906,05          | 2          | N43-Abonaré     | s - Entrega  | s - Ingresos  |         | 42       |        |     |
|      |                     | 06-03-2014               | 05-03-     | 2014 [   | Debe        | 2.277,98        | 1          | N43-Talones     | - Reintegro  | s             |         | 24       |        |     |
|      |                     | 07-03-2014               | 07-03-     | 2014 [   | Debe        | 3.500,00        | 4          | N43-Giros-Tra   | ansferencia  | s-Traspasos-C | heques  | 100      |        |     |
|      |                     | 07-03-2014               | 07-03-     | 2014 H   | Haber       | 3.360,80        | 2          | N43-Abonaré     | is - Entrega | s - Ingresos  |         | 42       |        |     |
|      |                     | 07-03-2014               | 07-03-     | 2014 [   | Debe        | 728,14          | 1          | N43-Talones     | - Reintegro  | s             |         | 24       |        |     |
| •    |                     |                          |            |          |             |                 |            |                 |              |               |         |          | [      | ۲.  |
|      |                     | stables (5720)           |            | DEMO     |             | ĩ               |            |                 |              |               |         |          |        |     |
| 1410 | Fasha asia          |                          | JUU24J [J  | DEMO     | MURANO      |                 |            |                 | Tree dee     | Desimate      | Carla   | Frating  |        |     |
|      | recha asiei         | i. Fecha vcto.           | D/H        | Import   | e           | Cou.conc. c     | omentario  |                 | TIPO COC.    | Documento     | Serie   | Factura  | N      | um  |
|      | 15-02-201           | .4                       | Haber      |          | 650,00      | 0 F             | AGO FACTL  | JRA 56985       |              |               |         |          | 0      | -   |
| 2    | 03-03-201           | .4                       | Haber      |          | 450,00      | 0 8             | AGO S/ FAC | TURA 15896      |              |               |         |          | 0      |     |
|      | 23-03-201           | .4                       | Debe       |          | 520,00      | 0 0             | OBRO FAC   | TURA 56         |              |               |         |          | 0      |     |
|      | 25-03-201           | . <del>1</del>           | Debe       |          | 120.00      | 00              | OBRO N/17  | ACTURA 56       |              |               |         |          | 0      |     |
|      | 27-03-201           | .7                       | Debe       |          | 120,00      |                 | ODRO FACI  | IURA I          |              |               |         |          | U      |     |
|      |                     |                          |            |          |             |                 |            |                 |              |               |         |          |        |     |
| _    |                     |                          |            |          |             |                 |            |                 |              |               |         |          |        |     |
| •    | , di                |                          |            |          |             |                 |            |                 |              |               |         |          |        |     |
| Da   | atos concilia       | noi                      |            |          |             |                 |            |                 |              |               |         |          |        |     |
|      | Fecha               | conciliación             | Band       | :o - Reg | jistros / I | mporte          | Co         | ontabilidad - R | egistros / I | nporte        | Diferer | icia     |        |     |
|      | 27                  | -03-2014                 |            | 1        |             | 450,00          | )          | 1               |              | 450,00        |         |          | 0,00   |     |

Como podemos observar, la pantalla de conciliaciones manuales esta dividida en 3 pestañas (No conciliados, Conciliados, Preconciliados) y cada una de ellas a su vez se subdivide en 2 bloques; en el bloque superior aparecen los movimientos del banco (Movimientos importados del extracto bancario de la norma 43) y en el bloque inferior aparecen los movimientos contables que tenemos en Contabilidad Murano relativos a la cuenta corriente que habíamos seleccionado en la primera pantalla del asistente.

Los distintos movimientos que tengamos (No conciliados, Conciliados, Preconciliados) aparecerán en la pestaña correspondiente en función de la situación en que se encuentren cada uno de ellos).

A partir de aquí para poder, por ejemplo conciliar un registro en cuestión, deberíamos escoger un movimiento de banco y su movimiento contable equivalente; en la imagen anterior podemos observar cómo tenemos seleccionado un movimiento de banco de un importe de 450 € y un movimiento contable por el mismo importe, es decir, el movimiento del bloque superior (banco) es el dato que obra en poder de nuestro banco y que nos remitió mediante el extracto bancario de la norma 43 mientras que el movimiento que tenemos en el bloque inferior (Contabilidad) es el movimiento que nosotros teníamos contabilizado en nuestra contabilidad.

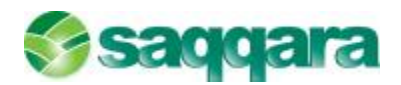

Una vez seleccionados los registros a conciliar únicamente deberemos dar la orden de qué es lo que queremos hacer con esos 2 registros (en este caso podremos conciliarlos o bien dejarlos como preconciliados).

Si lo que queremos hacer realmente es conciliar dichos registros deberemos pulsar el icono de Conciliar 🤄, acceder a la opción de menú "Procesos / Conciliar" o bien pulsar la combinación de teclas Ctrl. + C.

Si lo que queremos hacer es dejar los registros como preconciliados deberemos pulsar el icono de Preconciliar , acceder a la opción de menú "Procesos / Preconciliar" o bien pulsar la combinación de teclas Ctrl. + P.

Finalmente también tendremos la posibilidad de desconciliar un registro que ya había sido conciliado o preconciliado; para ello únicamente deberemos seleccionar dichos

registros y pulsar el icono de Desconciliar 🦱, acceder a la opción de menú "Procesos / Desconciliar" o bien pulsar la combinación de teclas Ctrl. + D.

En el momento que demos la orden para conciliar los registros seleccionados nos aparecerá un mensaje en pantalla.

Si a esa pregunta respondemos que "Sí" automáticamente la aplicación trasladará dichos registros a la pestaña de "Conciliados".

NOTA: para que los registros que hemos conciliado aparezcan visibles en esta

pestaña de "Conciliados" es necesario refrescar la pantalla a través del icono 🖾 .

Como hemos podido observar en esta pantalla de conciliaciones manuales aparecen todos los registros de banco y todos los registros contables existentes entre los límites informados; esto puede complicar la tarea búsqueda de los registros a conciliar, para ello existe la posibilidad de activar filtros bien en el bloque superior donde aparecen los registros del banco o bien en el bloque inferior donde aparecen los registros contables:

Desde la opción de menú de "Filtro no conciliados" podremos establecer 2 tipos de filtros:

#### Activar Filtro contabilidad desde Banco:

Esta opción permitirá establecer un filtro para los registros de Contabilidad desde los registros del banco:

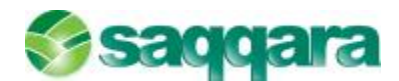

| Concilia <mark>ciones</mark>  | ma  | nuales                                                  |
|-------------------------------|-----|---------------------------------------------------------|
| Registros Proces              | sos | Filtro no conciliados Eiltro conciliados/preconciliados |
| A V                           |     | Activar filtro <u>c</u> ontabilidad desde banco         |
| NG V Y                        | V   | Modificar filtro contabilidad                           |
| No con <mark>ciliad</mark> os | C   | Activar filtro banco desde contabilidad                 |
| Movimientos ba                | nco | Modificar filtro banco                                  |

Al marcar esta opción nos aparecerá la siguiente pantalla:

| Criterios                   | tes 📄 Comentarios               |
|-----------------------------|---------------------------------|
| Criterio de fechas          | Criterio de importes            |
| Margen días 0               | Margen importes 0,00            |
| Fecha banco Fecha operación | Comentarios                     |
| Fecha conta Fecha asiento   | Conceptos relacionados Norma 43 |

En esta pantalla deberemos marcar los criterios que queramos establecer para dicho filtro pudiendo marcar por Fechas, importes y comentarios.

Este filtro lo que hará será que a medida que nos vayamos posicionando en los registros de banco, la aplicación únicamente nos mostrará aquellos registros de contabilidad que coinciden con el registro del banco en función de la fecha, el importe o el comentario (según el criterio que hayamos marcado), de esta manera nos resultará mucho más sencillo buscar los registros a conciliar.

Ejemplo:

Establecemos un filtro de contabilidad desde banco marcando únicamente el criterio de "Fechas" tal y como muestra la imagen siguiente:

| Criterios           P Fechas         Impor | rtes 📄 Comentarios              |
|--------------------------------------------|---------------------------------|
| Criterio de fechas                         | Criterio de importes            |
| Margen días 0                              | Margen importes 0,00            |
| Fecha banco Fecha operación                | Comentarios                     |
| Fecha conta Fecha asiento                  | Conceptos relacionados Norma 43 |

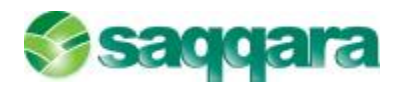

Este filtro lo que hará será que al seleccionar un determinado movimiento de banco en el bloque superior de la pantalla, únicamente mostrará los registros de Contabilidad cuya fecha de asiento coincida con la fecha de operación del movimiento del banco que tenemos seleccionado.

#### Activar Filtro Banco desde Contabilidad:

Esta opción permitirá establecer un filtro para los registros del Banco desde los registros de Contabilidad; es decir, sería justamente lo contrario de lo comentado anteriormente, a medida que seleccionemos un determinado movimiento contable la aplicación nos mostrará únicamente aquellos movimientos de banco que estén relacionados con el movimiento contable seleccionado (en función de cómo hayamos definido el filtro):

| Conciliaciones  | ma       | inuales                                                                          |
|-----------------|----------|----------------------------------------------------------------------------------|
| Registros Proce | sos      | Filtro no conciliados Eiltro conciliados/preconciliados                          |
| ₿ 🔻 🕏           | <b>V</b> | Activar filtro <u>c</u> ontabilidad desde banco<br>Modificar filtro contabilidad |
| No conciliados  | Co       | Activar filtro banco desde contabilidad                                          |
| Movimientos ba  | anco     | Modificar <u>fi</u> ltro banco                                                   |

#### Ejemplo:

Establecemos un filtro de Banco desde contabilidad marcando únicamente el criterio de "Importes" tal y como muestra la imagen siguiente:

| Criterios                                                                 | 🕅 İmpor                         | tes                                     |        |
|---------------------------------------------------------------------------|---------------------------------|-----------------------------------------|--------|
| Criterio de fechas<br>Margen días<br>Fecha banco Fech<br>Fecha conta Fech | 0<br>na operación<br>na asiento | Criterio de importes<br>Margen importes | 0,00   |
| Fecha banco Fed<br>Fecha conta Fed                                        | na operación<br>na asiento      | Acentar                                 | Cancel |

Este filtro lo que hará será que al seleccionar un determinado movimiento de Contabilidad en el bloque inferior de la pantalla, únicamente mostrará los registros del Banco cuyos importes coincidan con el importe del movimiento contable seleccionado.

#### 1.9. DESCONCILIAR

Desde esta opción se deshacen los procesos de conciliación y/o preconciliación entre los límites informados. Al entrar nos aparecerá una primera pantalla en la cual deberemos escoger para qué cuenta corriente queremos desconciliar los movimientos:

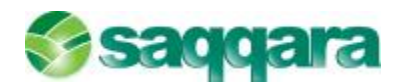

| ente  |                       |                                                                            |                                                                                               |                                                                                                    |                                                                                                    |                                                                                                    |                                                                                                    |                                                                                                    |
|-------|-----------------------|----------------------------------------------------------------------------|-----------------------------------------------------------------------------------------------|----------------------------------------------------------------------------------------------------|----------------------------------------------------------------------------------------------------|----------------------------------------------------------------------------------------------------|----------------------------------------------------------------------------------------------------|----------------------------------------------------------------------------------------------------|
|       |                       |                                                                            |                                                                                               |                                                                                                    |                                                                                                    |                                                                                                    |                                                                                                    |                                                                                                    |
| Banco | Descripción banco     | Oficine                                                                    | Descripción oficina                                                                           | D.C.                                                                                                    | Cuenta corriente                                                                                                    | Código cuenta                                                                                                    | Cód. Emp.                                                                                                    | Expresa                                                                                                    |
| 0075  | BANCO POPULAR ESPAÑ   | 0005                                                                       |                                                                                               |                                                                                                    | 1234567840                                                                                                    | 572000030                                                                                                    | 3                                                                                                    | Empresa SAGE1                                                                                                    |
| 0128  | BANKINTER, S.A.       | 0315                                                                       |                                                                                               | 28                                                                                                    | 0100021943                                                                                                    | 572000024                                                                                                    | 3                                                                                                    | Emprese SAGE1                                                                                                    |
|       |                       |                                                                            |                                                                                               |                                                                                                    |                                                                                                    |                                                                                                    |                                                                                                    |                                                                                                    |
|       |                       |                                                                            |                                                                                               |                                                                                                    |                                                                                                    |                                                                                                    |                                                                                                    |                                                                                                    |
|       |                       |                                                                            |                                                                                               |                                                                                                    |                                                                                                    |                                                                                                    |                                                                                                    |                                                                                                    |
|       |                       |                                                                            |                                                                                               |                                                                                                    |                                                                                                    |                                                                                                    |                                                                                                    |                                                                                                    |
|       |                       |                                                                            |                                                                                               |                                                                                                    |                                                                                                    |                                                                                                    |                                                                                                    |                                                                                                    |
|       |                       |                                                                            |                                                                                               |                                                                                                    |                                                                                                    |                                                                                                    |                                                                                                    |                                                                                                    |
|       |                       |                                                                            |                                                                                               |                                                                                                    |                                                                                                    |                                                                                                    |                                                                                                    | •                                                                                                    |
|       | Banco<br>0075<br>0128 | Banco Descripción banco<br>075 BANCO POPULAR ESPAÑ<br>0123 BANKINTER, S.A. | Banco Descripción banco Oficina<br>0075 BANCO POPULAR ESPAÑ 0005<br>0128 BANGINTER, S.A. 0315 | Banco Descripción banco Dificina Descripción oficina<br>075 BANCO POPULAR ESPAÑ 0005<br>0128 BANGINTER, S.A. 0315<br>ANGINTER, S.A. 0315<br>ANGINTER, S.A. 0316<br>ANGINTER, S.A. 0316<br>ANGINER, S.A. 0316<br>ANGINER, S.A. 0316<br>ANGINER, S.A | Banca Descripción banco Dficina Descripción oficina D.C.<br>0775 BANCO POPULAR ESPAÑL.: 0005<br>0128 BANGONTER: S.A. 0315 28<br>014 Control Control Con | Banco Descripción banco Dfiona Descripción oficina D.C. Cuenta corriente<br>0275 SANCO POPULAR ESPAÑ 0005 1234567840<br>0128 BANGMITER, S.A. 0335 28 0100021943 | Banco         Descripción oficina         D.C.         Cuenta comiente         Dádigo cuenta           0075         SAACO POPULAR ESPAÑ         0005         1234567840         572000030           0128         SAAGMTER.S.A.         0315         28         0100021943         572000030           0128         SAAGMTER.S.A.         0315         28         0100021943         572000034           01000         SAAGMTER.S.A.         0316         SAAGMTER.S.A.         572000034         572000034           01000         SAAGMTER.S.A.         0318         SAAGMTER.S.A.         572000034         572000034           01000         SAAGMTER.S.A.         0318         SAAGMTER.S.A.         572000034         572000034           01000         SAAGMTER.S.A.         572000034         SAAGMTER.S.A.         572000034         572000034           01000         SAAGMTER.S.A.         SAAGMTER.S.A.         SAAGMER.S.A.         572000034         572000034           01000         SAAGMTER.S.A.         SAAGMER.S.A.         SAAGMER.S.A.         572000034         572000034           01000         SAAGMER.S.A.         SAAGMER.S.A.         SAAGMER.S.A.         572000034         572000034           01000         SAAGMER.S.A.         SAAGMER.S.A. | Banco         Descripción banco         Dficine         Descripción oficina         D.C.         Cuenta corriente         Código cuenta         Cód. Emp.           0075         BANCO POPULAR ESPAÑ 0005         1234567840         572000030         3           0128         BANGINTER, S.A.         0515         28         0100021943         372000024         3           0128         Cád. Emp.         Cád. Emp.         Cád. Emp.         Cád. Emp.         3           0128         Cád. Emp.         Cád. Emp.         S72000024         3         3           0128         Cád. Emp.         Cád. Emp.         S72000024         3           0128         Cád. Emp.         Cád. Emp.         S72000024         3           0128         Cád. Emp.         Cád. Emp.         S72000024         3           0128         Cád. Emp.         Cád. Emp.         S72000024         3           0128         Cád. Emp.         Cád. Emp.         S72000024         3           0129         Cád. Emp.         Cád. Emp.         S72000024         3           0129         Cád. Emp.         Cád. Emp.         S72000024         3           0129         Cád. Emp.         Cád. Emp.         S72000024         3< |

Pulsaremos el botón "Siguiente" y nos aparecerá la siguiente pantalla de límites:

| Selección limites |                                |                                       |                            |                        |             |
|-------------------|--------------------------------|---------------------------------------|----------------------------|------------------------|-------------|
|                   | tinites de descourdia          | nder                                  | - Ferbas da conclusió      |                        |             |
| Selección         | Contract of Descortant         |                                       | Pada tala                  |                        |             |
| cuente            | (6) Por fecha + ested          | o + tipo de conciliación              | Fechainten                 | or 27-03-2014          |             |
| 151110100         | El Portecha H gua a            | Coloriza da constitucida              | Peuto supe                 | M 2/-00-2014           |             |
| Selección         | Estado<br>(C) Todos            | untenos de conditación                |                            |                        |             |
| and an and the s  | (6) Conciliados                | GUB                                   |                            |                        |             |
| Electrión del     | Preconciliados                 | Orden Tipo concilaci                  | ân                         | Descripción            |             |
| ( proceso         |                                |                                       |                            |                        | x           |
|                   | Tine consideration             |                                       |                            |                        |             |
|                   | ipo co concert                 |                                       |                            |                        | 2           |
|                   | C Todos                        |                                       |                            |                        | *           |
|                   | <ul> <li>Automático</li> </ul> |                                       |                            |                        | I           |
|                   | 10                             | 1                                     |                            |                        | 3 •         |
|                   | -tintabidad                    | · · · · · · · · · · · · · · · · · · · |                            |                        |             |
|                   | E House                        | r assento contable de locanovin       | rentos contabilizados dess | le el módulo de comite | e a stark   |
|                   |                                |                                       |                            |                        |             |
|                   |                                |                                       |                            |                        |             |
|                   |                                |                                       |                            |                        |             |
|                   |                                |                                       | -                          |                        |             |
|                   |                                |                                       | < <u>A</u> 0.06            | Squiente >             | Finalizar G |

En esta pantalla lo primero que deberemos establecer son los límites de desconciliación pudiendo escoger entre 2 opciones:

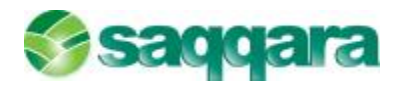

#### Por fecha + estado + tipo de conciliación:

Si escogemos esta opción podremos indicar si queremos desconciliar los movimientos ya conciliados, los preconciliados o todos (ambos) así como el tipo de conciliación, es decir, si queremos desconciliar aquellos registros que se conciliaron de manera manual, de manera automática o todos (ambos). Por último informaremos el límite de fechas de conciliación inferior y superior.

Resumiendo, esta opción nos permitirá desconciliar movimientos que estén tanto conciliados como preconciliados independientemente de si esos procesos de conciliación / preconciliación se realizaron de manera manual o automática.

#### Por fecha + guía de conciliación:

Si escogemos esta segunda opción solamente podremos desconciliar aquellos registros que en su día se conciliaron de manera automática a través de una guía de criterios de conciliación:

| Unites de desconcilar<br>() Por ficha + astad<br>() Por ficha + astad | zin<br>s + tipo de condilación<br>e condilación                                                                                                    | Pechas de candiació<br>Pecha infen<br>Pecha super                                                                                                    | in<br>or 27-03-2014<br>nor 27-03-2014                                                                                                    |                                                                                                    |
|-----------------------------------------------------------------------|----------------------------------------------------------------------------------------------------|----------------------------------------------------------------------------------------------------|----------------------------------------------------------------------------------------------------|----------------------------------------------------------------------------------------------------|
| Estado                                                                | Oriterios de conciliación                                                                                                    |                                                                                                    |                                                                                                    |                                                                                                    |
| Canciledes                                                            | Guile 1                                                                                                    | Por importe                                                                                                    |                                                                                                    |                                                                                                    |
|                                                                       | Orden Tipo condia                                                                                                    | dón                                                                                                    | Cesaripdón                                                                                                    |                                                                                                    |
|                                                                       | 10 Per moorte                                                                                                    | onceptos globales                                                                                                    | Guia de conciliación por ins                                                                                                    |                                                                                                    |
| Tipo conciliación                                                     |                                                                                                    |                                                                                                    |                                                                                                    |                                                                                                    |
| Todos                                                                 |                                                                                                    |                                                                                                    |                                                                                                    |                                                                                                    |
| Normal                                                                |                                                                                                    |                                                                                                    |                                                                                                    |                                                                                                    |
| 30 ALTERNIK G                                                         | •                                                                                                    |                                                                                                    | •                                                                                                    |                                                                                                    |
| - Contabilitad                                                        |                                                                                                    |                                                                                                    |                                                                                                    |                                                                                                    |
| E -forma                                                              | ramento contable de locimos                                                                                                    | mentocrontablicationless                                                                                                    | le el módulo de concilaciones                                                                                                    |                                                                                                    |
|                                                                       |                                                                                                    |                                                                                                    |                                                                                                    |                                                                                                    |
|                                                                       |                                                                                                    |                                                                                                    |                                                                                                    |                                                                                                    |
|                                                                       |                                                                                                    | < Abiii                                                                                                    | Soulente > Finalizar                                                                                                    | Cancela                                                                                                    |
|                                                                       | Limites de desconcidad<br>Per fecha + astaci<br>Per fecha + astaci<br>Fictado<br>Concileados<br>Proconciliados<br>Proconciliados<br>Topo concileación<br>Ficiolos<br>Normal<br>Automátic o<br>- Cantideiat at<br>- Cantideiat at | Unites de desconcilación<br>Per fecha + astado + tipo de consilación<br>Per fecha + guís de concilación<br>Estado<br>Todes<br>Concilación<br>Proconcilación<br>Topo concilación<br>Topo concilación<br>Topo concilación<br>Topo concilación<br>Topo concilación<br>Topo concilación<br>Topo concilación<br>Topo concilación<br>Topo concilación<br>Topo concilación<br>Topo concilación<br>Topo concilación<br>Topo concilación<br>Topo concilación<br>Cual 1<br>Concilación<br>Topo concilación<br>Automático<br>Automático<br>Concilación<br>Topo concilación<br>Cual 1<br>Concilación<br>Concilación<br>Cual 1<br>Concilación<br>Cual 1<br>Concilación<br>Cual 1<br>Concilación<br>Cual 1<br>Concilación<br>Cual 1<br>Concilación<br>Cual 1<br>Concilación<br>Cual 1<br>Concilación<br>Cual 1<br>Concilación<br>Cual 1<br>Concilación<br>Cual 1<br>Concilación<br>Cual 1<br>Concilación<br>Cual 1<br>Concilación<br>Cual 1<br>Cual 1<br>Cual | Unites de desconcilación<br>Per facha + estado + tipo de consiliación<br>Pertos riferio<br>Per facha + estado + tipo de consiliación<br>Pecho sinfer<br>Pecho supe<br>Pecho supe<br>Pecho su | Unites de desconcilación       Pechas de concilación <ul> <li>Per facha + astado + tipo de concilación</li> <li>Pechas meror</li> <li>27:03-2014</li> <li>Pechas meror</li> <li>27:03-2014</li> <li>Per meror</li> <li>27:03-2014</li> <li>Per meror</li> <li>27:03-2014</li> <li>Per meror</li> <li>27:03-2014</li> <li>Per meror</li> <li>27:03-2014</li> <li>Per meror</li> <li>27:03-2014</li> <li>Per meror</li> <li>27:03-2014</li> <li>Per meror</li> <li>27:03-2014</li> <li></li></ul> |

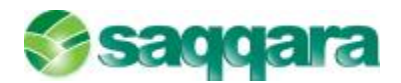

#### 1.10. DIARIOS Y EXTRACTOS / INFORMES

#### 1.10.1. Diario de importaciones

A través de esta opción podremos obtener un informe de las importaciones realizadas en una entidad bancaria.

- Lista todas las cuentas corrientes de la entidad
- No tiene en cuenta si los procesos de importación se han realizado con éxito.

Visualiza el resultado de los procesos de importación de movimientos bancarios. Están organizados por cuenta corriente, puesto que un fichero de importación puede contener movimientos de más de una cuenta corriente.

#### 1.10.2. Extracto bancario

Esta opción nos permitirá obtener el informe de los movimientos bancarios de la entidad seleccionada.

Estos movimientos se visualizan desde el punto de vista de la entidad bancaria, por ello, en la columna de saldo los importes positivos aparecen en rojo y los negativos en negro.

| tracto bancario                  |   |         |                      |         |                     |     |                    |              |           | 7              |
|----------------------------------|---|---------|----------------------|---------|---------------------|-----|--------------------|--------------|-----------|----------------|
| Selección cuenta                 |   | n in he |                      |         |                     |     |                    |              |           |                |
|                                  |   | Banca   | Descripción banco    | Oficina | Descripción oficina | D.C | . Cuenta corriente | Códgo cuenta | Cód. Emp. | Enpresa        |
|                                  |   | 0075    | BANCO POPULAR ESPAÑ. | 0005    |                     |     | 1234567840         | \$72000010   | 3         | Empresa SAGE / |
| Selección<br>cuento<br>corrienta | Þ | 0128    | BANKINTER, S.A.      | 0315    |                     | 28  | 0100021943         | 572000024    | 3         | Enpresa SAGE I |
| 💶 Límites                        |   |         |                      |         |                     |     |                    |              |           |                |
| Selección de<br>conceptos        |   |         |                      |         |                     |     |                    |              |           |                |
| Ordenzenin                       |   |         |                      |         |                     |     |                    |              |           |                |
| Configuración<br>de salida       |   |         |                      |         |                     |     |                    |              |           |                |
| Ejecución del                    |   |         |                      |         |                     |     |                    |              |           |                |
|                                  | • | 1       |                      |         |                     |     |                    |              |           | •              |
|                                  |   |         |                      |         |                     |     | 2.484              |              | () Tester | Conceller      |

Pulsaremos el botón "Siguiente" y nos aparecerá la pantalla de límites.

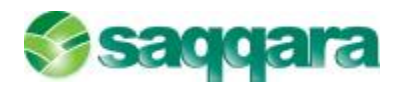

Seleccionamos los límites y filtros sobre los registros de la entidad bancaria a visualizar. Al marcar la casilla de verificación saldos arrastrados se visualiza la columna de saldo en la pantalla y se calculan las sumas anteriores al periodo seleccionado. El límite de fecha inicial y final se realiza sobre fecha operación de los registros del banco.

| tracto bancano<br>Limites               |                                                                                                   |                                       |                                              |                                                    | 2        |
|-----------------------------------------|---------------------------------------------------------------------------------------------------|---------------------------------------|----------------------------------------------|----------------------------------------------------|----------|
| Selección<br>cuonta<br>corriente        | - Sakker y for hus<br>Sakker y for hus<br>Sakka arrastradi<br>Pacha inidal 01-0<br>Sacka feel 210 | 26<br>18-2014 <sup>*</sup>            | Impack a<br>Importe inferio<br>Importe super | r 0,00<br>cr 9,999,999,999,999                     |          |
| Selección de<br>conceptos<br>Ordenación | Conceptos<br>(a) Norma 43<br>(b) Propios<br>(c) Globales                                          | Documento<br>© Todos<br>© 59<br>© Nie | redbido                                      | Estedo<br>Concilados<br>Preconcilados<br>Pendentes |          |
| Ejecución del                           |                                                                                                   |                                       |                                              | Dal Şquiente > Finalizar                           | Cancelar |

En esta pantalla informaremos el límite de fechas inferior y superior a incluir en el extracto, qué conceptos queremos que aparezcan así como el estado de los movimientos que queramos que aparezcan en el extracto y pulsaremos el botón "Siguiente".

Nos aparecerá una pantalla en la cual podremos escoger qué conceptos queremos incluir en el extracto y pulsaremos el botón "Finalizar".

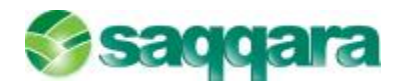

|             |               |               |             |           |           |                |           |          |             |             |                 | 61        | -      |
|-------------|---------------|---------------|-------------|-----------|-----------|----------------|-----------|----------|-------------|-------------|-----------------|-----------|--------|
|             | 2011/211/02   |               |             |           |           |                |           |          |             |             |                 |           |        |
| overamitos. | Gooneos var   |               |             |           |           |                |           |          |             |             |                 |           |        |
| 12 14       | APPI          | 9             |             | . 9       | 5         |                |           |          |             |             |                 |           |        |
| Cuenta      |               |               |             |           |           |                |           |          |             |             |                 |           |        |
|             |               |               |             |           |           |                |           |          |             |             |                 |           |        |
| Banco 01    | 126 BJ        | ANKINTER, S.A | 40 C        |           | Ouenta o  | orriente 01000 | 21943     |          | Digito con  | trol 28     |                 |           |        |
| Officine 03 | 115           |               |             |           | Cuente o  | ontable 57200  | 0024      | BANKINTE | R, S.A.     |             |                 |           |        |
| Dec.Roc.    | Estade condi- | F.operadán    | F.valor     | Of, orig. | Debe      | Haber          | Conc.Nrt3 | Conc.bon | F.condilac. | Cód. candl. | Documento banco | Cód. dMaa | Import |
| -           | Concilado     | 00-00-2014    | 03-03-2014  | 0015      | 450.00    |                | 4         | 100      | 27-03-2014  | 1           | 0000025005      |           |        |
|             | Pendente      | 054052014     | 0540352014  | 0015      |           | 25540,00       | 2         | 42       |             |             | 010100/0000     |           |        |
|             | Pendiente     | 05 03 2014    | 05 03 2014  | 0315      |           | 906,05         | 2         | -12      |             |             | 0131520313      |           |        |
|             | Pendente      | 05405-2014    | 05403-0014  | 0315      | 2.577,88  |                | 1         | 24       |             | 0           | 000512534       |           |        |
|             | Pendiente     | 07 03 2014    | 07 03 2014  | 0315      | 728,14    |                | 1         | 24       |             | 0           | 0000513645      |           |        |
|             | Fendente      | 07-00-2014    | 07-03-2014  | onis -    |           | 3,760,83       | 2         | 42       |             |             | 0122410313      |           |        |
|             | Pendente      | 07.032014     | 07.03 2011  | 0315      | 3,500,00  |                | 1         | 100      |             |             | 000018716       |           |        |
|             | Pendiente     | 12 03 2014    | 12 03 2014  | 0315      | 4 53 2 47 |                | 1         | 24       |             |             | 0000513696      |           |        |
|             | Pendiente     | 12/05/2014    | 12 03 20 21 | 0315      |           | 960, 15        | 2         | -12      |             | 0           | 0104030301      |           |        |
|             | Fendiente     | 12-00-2014    | 12-03-2014  | 0015      |           | 605,95         | 2         | 42       |             | 0           | 0104510301      |           |        |
|             | Pendente      | 12405-2014    | 10403-0014  | 0315      |           | \$35,40,00     | 2         | 42       |             | 0           | 0104630301      |           |        |
|             | Pendiente     | 11 03 2014    | 14 03 2014  | 0315      |           | 2,556,80       | 2         | -12      |             | 0           | 0135700301      |           |        |
|             | Pendente      | 11.03 2014    | 11.63 2011  | 9315      |           | 77, 15         | 2         | 42       |             |             | 01/10000301     |           |        |
|             | The stands    | 42.05.0544    | 14.02.02.04 | 2215      | 2 720 20  |                |           | 100      |             |             | encenter in     |           |        |

#### 1.10.3.Saldo teórico

Por saldo teórico entendemos el saldo que tendríamos en contabilidad si todos los movimientos estuvieran ya en el banco.

A través de esta opción podremos obtener el saldo teórico de aquella cuenta corriente que nos interese. Al entrar en la opción nos aparecerá la siguiente pantalla:

| Saldo teórico              |                                                |                                                 |                  |                     |     |                                |                            |           | 80                          |
|----------------------------|------------------------------------------------|-------------------------------------------------|------------------|---------------------|-----|--------------------------------|----------------------------|-----------|-----------------------------|
| Scherriön encola           | corriente                                      | :                                               |                  |                     |     |                                |                            |           |                             |
| L Selectión                | Ban<br>007                                     | co Descripción banco<br>5 BANCO POPULAR ESPAÑL. | Officina<br>0005 | Descripción oficina | D.C | Cuenta corriente<br>1234567840 | Código cuenta<br>572000010 | Cód. Emp. | Empresa<br>3 Empresa SAGE I |
| Configuración<br>de solida |                                                |                                                 |                  |                     |     |                                |                            |           |                             |
|                            |                                                |                                                 |                  |                     |     |                                |                            |           |                             |
|                            | <ul> <li>✓</li> <li>✓</li> <li>Desc</li> </ul> | oncliar registros concliados in                 | correctar        | nente               |     |                                |                            |           | · · · · ·                   |
|                            | (P) Desc                                       | oncliar registros concliados in                 | correctar        | nen ta              |     | < AD à                         | s sparte -                 | Fruitar   | Cancelar                    |

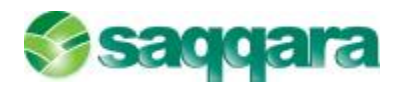

En ella seleccionaremos aquella cuenta corriente de la cual nos interese obtener el saldo teórico y pulsaremos el botón "Siguiente" y a continuación "Finalizar":

|                                                      | Sal                                      | do teórico                                               |                                                 |   |           |                             |                                                |                               |                                    |
|------------------------------------------------------|------------------------------------------|----------------------------------------------------------|-------------------------------------------------|---|-----------|-----------------------------|------------------------------------------------|-------------------------------|------------------------------------|
| Em<br>C<br>M<br>Cuenta con                           | npresa:<br>Cuenta:<br>loneda:<br>riente: | 3 DEM<br>572000024 BAN<br>EUR Mone<br>0128-0315-28-01000 | IO MURANO<br>KINTER, S.A.<br>ada base<br>121943 |   |           | Fe                          | cha saldo bancario<br>Fecha del listado        | : 25-03-2014<br>b: 27-03-2014 |                                    |
| Fecha                                                | Asiento                                  | Descripción                                              |                                                 |   | Tipo doc. | Documento                   | F. Vencimiento                                 | Debe                          | Haber                              |
|                                                      |                                          | Saldo Banco a                                            | 25-03-2014                                      |   |           |                             |                                                |                               | 9.077,10                           |
| 15-02-2014<br>23-03-2014<br>25-03-2014<br>27-03-2014 | 87<br>86<br>85<br>85                     | PAGO FACTU<br>COBRO FACT<br>COBRO N/ FA<br>COBRO FACT    | RA 56985<br>'URA 56<br>ICTURA 56<br>'URA 1      |   |           |                             |                                                | 650,00                        | 520,00<br>2.269,20<br>120,00       |
|                                                      |                                          |                                                          |                                                 | E | Suma apun | tes contables n<br>Saldo ba | o conciliados<br>Suma total<br>Incario teórico | 650,00<br>650,00              | 2.909,20<br>11.986,30<br>11.336,30 |

Con este informe se obtiene una visión más real del saldo bancario y contable. El cálculo se realiza de la siguiente forma:

- Saldo teórico de banco (cuenta corriente). Se obtiene sumando o restando, según proceda, al saldo de banco (suma de operaciones ya registradas por la entidad bancaria) los movimientos que ya se han asentado contablemente y no se han enviado al banco (no están registrados por la entidad). Como esta parte del informe se realiza desde el punto de vista de la entidad financiera, a los movimientos contables que se relacionen se les cambia, sólo en el informe, el DEBE por HABER y HABER por DEBE.
- Saldo teórico contable. Se obtiene sumando o restando, según proceda, al saldo contable (suma de movimientos ya registrados contablemente) las operaciones que ya se han realizado en la entidad financiera y no se han asentado contablemente. Esta parte del informe NO se realiza desde el punto de vista de la entidad financiera, por lo que a los movimientos del banco que se relacionen se les cambia, sólo en el informe, el DEBE por HABER y HABER por DEBE.

#### 1.10.4.Informe auditoría

Es un informe para justificar las diferencias entre los saldos bancarios y contables. El cálculo se realiza de la siguiente forma:

- Saldo justificado Banco. Se obtiene restando al saldo del banco los movimientos bancarios sin conciliar.
- Saldo justificado Contable. Se obtiene restando al saldo contable los movimientos contables sin conciliar.

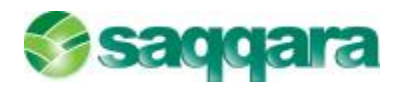

A través de esta opción podremos obtener el Informe de Auditoría de aquella cuenta corriente que nos interese. Al entrar en la opción nos aparecerá la siguiente pantalla:

| Selección cuenta           | corrien | te    |                             |           |                     |     |                  |              |           |              |
|----------------------------|---------|-------|-----------------------------|-----------|---------------------|-----|------------------|--------------|-----------|--------------|
|                            | Ba      | nco ( | lescripción banco           | Oficinal  | Descripción oficina | D.C | Cuenta corriente | Códgo cuenta | Cód. Emp. | Empresa      |
| defensive .                | 00      | 75 E  | IANCO POPULAR ESPAÑ.        | . 0005    |                     |     | 1234567840       | 572000010    | 3         | Emprese SAGE |
| cuenta<br>corriente        | 01      | 29    | WILLING, S.A.               | 1         |                     | 1   | 0330031940       | 175303034    |           |              |
| Contiguración<br>de salida | F       |       |                             |           |                     |     |                  |              |           |              |
| Ejecución del              | E       |       |                             |           |                     |     |                  |              |           |              |
|                            |         |       |                             |           |                     |     |                  |              |           |              |
|                            | E       |       |                             |           |                     |     |                  |              |           |              |
|                            | •       |       |                             |           |                     |     |                  |              |           |              |
|                            | 🕑 Des   | scond | iar registros concilados in | correctar | sente               |     |                  |              |           |              |
|                            |         |       |                             |           |                     |     |                  | -            |           | -            |

En ella seleccionaremos aquella cuenta corriente de la cual nos interese obtener el Informe de Auditoría y pulsaremos el botón "Siguiente" y a continuación "Finalizar":

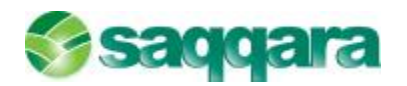

| l  | C    |      | Δ  | -124 |      |
|----|------|------|----|------|------|
| In | rorm | 1e / | ٩u | αιτ  | oria |

| En<br>C<br>M<br>Cuenta con | npresa: 3<br>Cuenta: 5720<br>Ioneda: EUF<br>riente: 0128 | DEMO MURANO<br>00024 BANKINTER, S.A.<br>& Moneda base<br>-0315-28-0100021943                                                                                                    | I                          | Fecha saldo bancario:<br>Fecha del listado: | 25-03-2014<br>27-03-2014 |            |
|----------------------------|----------------------------------------------------------|----------------------------------------------------------------------------------------------------|----------------------------|---------------------------------------------|--------------------------|------------|
| F. Operación               | F. Valor                                                 | Descripción                                                                                                    | Documento                  | Referencia                                  | Debe                     | Haber      |
|                            |                                                          | Saldo Banco a 25-03-2014                                                                                                    |                            |                                             |                          | 9.077,10   |
| 05-03-2014                 | 05-03-2014                                               | 2 N43-Abonarés - Entregas - Ingresos                                                                                                    | 0131350313                 | 000000000000000000000000000000000000000     |                          | 2.560,00   |
| 05-03-2014                 | 05-03-2014                                               | 2 N43-Abonarés - Entregas - Ingresos                                                                                                    | 0131620313                 | 00000000000                                 |                          | 906,05     |
| 06-03-2014                 | 05-03-2014                                               | 1 N43-Talones - Reintegros                                                                                                    | 0000513634                 | 00000000000                                 | 2.277,98                 |            |
| 07-03-2014                 | 07-03-2014                                               | 1 N43-Talones - Reintegros                                                                                                    | 0000513645                 | 00000000000                                 | 728,14                   |            |
| 07-03-2014                 | 07-03-2014                                               | 4 N43-Giros-Transferencias-Traspasos-Chequencias-Traspasos-Chequencias-Transferencias-Traspasos-Chequencias-Traspasos-Chequencias-Traspasos-Traspasos-Chequencias-Traspasos-Chequencias-Traspasos-C | ues 0000018746             | 00000000000                                 | 3.500,00                 |            |
| 07-03-2014                 | 07-03-2014                                               | 2 N43-Abonarés - Entregas - Ingresos                                                                                                    | 0122410313                 | 00000000000                                 |                          | 3.360,80   |
| 12-03-2014                 | 12-03-2014                                               | 2 N43-Abonarés - Entregas - Ingresos                                                                                                    | 0104030301                 | 00000000000                                 |                          | 960,15     |
| 12-03-2014                 | 12-03-2014                                               | 2 N43-Abonarés - Entregas - Ingresos                                                                                                    | 0104830301                 | 00000000000                                 |                          | 3.570,00   |
| 12-03-2014                 | 12-03-2014                                               | 1 N43-Talones - Reintegros                                                                                                    | 0000513656                 | 00000000000                                 | 4.583,67                 |            |
| 12-03-2014                 | 12-03-2014                                               | 2 N43-Abonarés - Entregas - Ingresos                                                                                                    | 0104510301                 | 00000000000                                 |                          | 805,95     |
| 14-03-2014                 | 14-03-2014                                               | 4 N43-Giros-Transferencias-Traspasos-Chequ                                                                                                    | ues 0000019513             | 00000000000                                 | 3.700,00                 |            |
| 14-03-2014                 | 14-03-2014                                               | 2 N43-Abonarés - Entregas - Ingresos                                                                                                    | 0140000301                 | 00000000000                                 |                          | 77,15      |
| 14-03-2014                 | 14-03-2014                                               | 2 N43-Abonarés - Entregas - Ingresos                                                                                                    | 0135700301                 | 00000000000                                 |                          | 2.556,89   |
| 18-03-2014                 | 18-03-2014                                               | 1 N43-Talones - Reintegros                                                                                                    | 0000513623                 | 00000000000                                 | 290,04                   |            |
| 19-03-2014                 | 19-03-2014                                               | 2 N43-Abonarés - Entregas - Ingresos                                                                                                    | 0130910313                 | 00000000000                                 |                          | 3.325,00   |
| 20-03-2014                 | 20-03-2014                                               | 2 N43-Abonarés - Entregas - Ingresos                                                                                                    | 0125900301                 | 00000000000                                 |                          | 2.007,98   |
| 21-03-2014                 | 20-03-2014                                               | 1 N43-Talones - Reintegros                                                                                                    | 0000513660                 | 00000000000                                 | 2.993,90                 |            |
| 21-03-2014                 | 21-03-2014                                               | 4 N43-Giros-Transferencias-Traspasos-Chequ                                                                                                    | ues 0000018380             | 00000000000                                 | 2.062,83                 |            |
| 25-03-2014                 | 25-03-2014                                               | 2 N43-Abonarés - Entregas - Ingresos                                                                                                    | 0131350312                 | 00000000000                                 |                          | 2.269,20   |
| 25-03-2014                 | 25-03-2014                                               | 2 N43-Abonarés - Entregas - Ingresos                                                                                                    | 0131910312                 | 00000000000                                 |                          | 1.895,85   |
| 25-03-2014                 | 25-03-2014                                               | 2 N43-Abonarés - Entregas - Ingresos                                                                                                    | 0132220312                 | 00000000000                                 |                          | 4.460,00   |
| 25-03-2014                 | 25-03-2014                                               | 2 N43-Abonarés - Entregas - Ingresos                                                                                                    | 0132430312                 | 00000000000                                 |                          | 411,06     |
|                            |                                                          |                                                                                                    |                            |                                             |                          |            |
|                            |                                                          |                                                                                                    | Suma apuntes band          | o no conciliados                            | 20.136,56                | 29.166,08  |
|                            |                                                          |                                                                                                    | Saldo inicial menos apunte | s no conciliados                            | -20.136,56               | -20.088,98 |
|                            |                                                          |                                                                                                    |                            | Saldo justificado                           |                          | 47,58      |
|                            |                                                          |                                                                                                    |                            |                                             |                          |            |

#### 1.11. PROCESOS AUXILIARES

#### 1.11.1.Eliminar última importación

Esta opción nos servirá para eliminar la última importación realizada y finalizada con éxito de la entidad bancaria seleccionada.

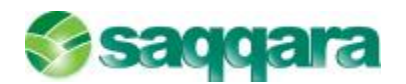

| limnar últma import     | tanón                                                                                  | <b>2</b> . 23                   |
|-------------------------|----------------------------------------------------------------------------------------|---------------------------------|
| Selección de ban        | co                                                                                     |                                 |
| <b>Fil</b> Selección de | Banco Descripción banco<br>0075 BANCO POPULAR ESPAÑOL, S.A.<br>1- 0128 BANKONTER, S.A. |                                 |
| Útima<br>mportación     |                                                                                        |                                 |
|                         |                                                                                        |                                 |
|                         |                                                                                        | -<br>-<br>-<br>-<br>            |
|                         | Tipo de eliminación                                                                    |                                 |
|                         |                                                                                        | Bras Science > Protear Cancelar |

Pulsaremos el botón "Siguiente" y nos aparecerá una pantalla con los datos de la importación que se va a eliminar:

| BANKINI FR, S.A.   | acion | 1          |       |         |      |                  |            |       |      |       |         |       |            |       |
|--------------------|-------|------------|-------|---------|------|------------------|------------|-------|------|-------|---------|-------|------------|-------|
|                    | E     | F.Imp.     | Banco | Dficina | D.C. | Guenta corriente | F.Inicial  | Saldo |      | D,H   | F.Final | Saldo | D/H        | N. Op |
| Selección de       |       | 27-03-2014 | 921   |         |      |                  | 01-03-2014 |       | SUAL | Macor |         |       | Alli Mileo |       |
| Ditima mipertación |       |            |       |         |      |                  |            |       |      |       |         |       |            |       |
|                    |       |            |       |         |      |                  |            |       |      |       |         |       |            |       |
|                    |       |            |       |         |      |                  |            |       |      |       |         |       |            |       |
|                    |       |            |       |         |      |                  |            |       |      |       |         |       |            |       |
|                    | 4     |            |       |         |      |                  |            |       |      |       |         |       |            |       |

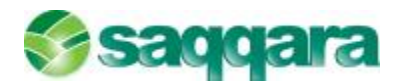

Por último pulsaremos el botón "Finalizar" y el programa hará uno de los siguientes procesos al finalizar en función de si existen movimientos conciliados o no conciliados:

#### Procesos al finalizar si existen movimientos conciliados

Aparece un mensaje de aviso de esta circunstancia, y el proceso puede ser cancelado por el usuario.

#### Procesos al finalizar si NO existen movimientos conciliados

Si el usuario no cancela el proceso cuando este avisa de movimientos ya conciliados, estos movimientos se desconcilian.

Se eliminan todos los movimientos de banco de la importación seleccionada.

En la carpeta conciliaciones del mantenimiento de cuentas bancarias se restauran los saldos y las fechas a la situación anterior a la importación eliminada.

#### 1.12. CONTABILIZACIÓN

Esta opción sirve para la contabilización automática de los movimientos bancarios no conciliados.

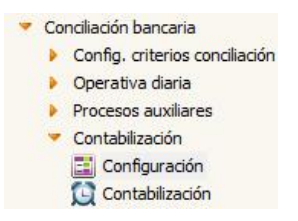

Dentro del mantenimiento Configuración, indicaremos los datos del banco con el que vamos a conciliar más adelante, de esta forma automatizamos el proceso de contabilización.

| Mantenimiento Guías                    | de Co    | ntabil | izac | ión                  |     | ×     |        |      |       |        | <br> | <br>    |         |     |            |
|----------------------------------------|----------|--------|------|----------------------|-----|-------|--------|------|-------|--------|------|---------|---------|-----|------------|
| 1antenimiento Guías <mark>d</mark> e C | ontabili | zación | Ēd   | ic <mark>i</mark> ón |     |       |        |      |       |        |      |         |         |     |            |
| •i C 📎 🗶 🗐                             | • •      | •      |      |                      | -   |       |        |      | T     |        |      |         |         |     |            |
| Campos de selección                    |          |        |      |                      |     |       |        |      |       |        |      | Intidad | Oficina | D.C | Cta.Cte.   |
| Id.Banco                               |          | 24     | B    | ANKI                 | NTE | R, S. | Α.     |      |       |        |      | 0128    | 0315    | 28  | 0100021943 |
| Cód. empresa                           |          | 3      | D    | EMO                  | MU  | RANC  | )      |      |       |        |      |         |         |     |            |
| Cód. conc. N43                         | 2        |        | N    | 43-A                 | bon | arés  | - Entr | egas | - Ing | gresos |      |         |         |     |            |
| Cód. conc. banco                       | 0        |        | Ē    |                      |     |       |        |      |       |        |      |         |         |     |            |

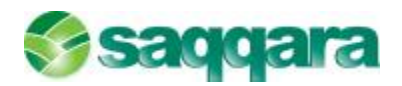

Se informará del banco asociado a la empresa, el código de conciliación de la Norma 43 y el código concepto del banco con los que solemos realizar la conciliación.

En la parte inferior, Campos de asignación, informaremos de los siguientes campos: Texto informativo donde pondremos la descripción estándar que queremos que aparezca al hacer la contabilización automática. Cuentas de cargo y abono por defecto y otros campos informativos que queramos ver al realizar la contabilización, como son: código concepto, tipo documento, delegación, sección, canal, etc.

| Campos de asignació | n                         |              |
|---------------------|---------------------------|--------------|
| Texto informativo   | Contabilización automátic | ta BS        |
| Cta. cargo          |                           |              |
| Cta. abono          |                           |              |
| Cód. diario         | 0                         | Sin Informar |
| Cód. concepto       | 0                         | Sin Informar |
| Tipo documento      |                           |              |
| Cód. delegación     |                           | Sin Informar |
| Cód. sección        |                           | Sin Informar |
| Cód. canal          |                           | Sin Informar |
| Cód. proyecto       |                           | Sin Informar |
| Cód. departamento   |                           | Sin Informar |

El proceso de Contabilización automática, NO necesita de la configuración de las Guías de Contabilización para poder contabilizar.

Para Contabilizar, accederemos al menú Conciliación bancaria / Contabilización, o bien, podemos realizar el mismo proceso desde la Conciliación manual, menú Procesos / Contabilizar.

Bancos a procesar

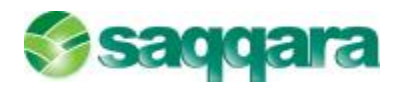

| istente de contabil                     | zəción |       |                     |         |                     |      |                  |               |           | 8                 |
|-----------------------------------------|--------|-------|---------------------|---------|---------------------|------|------------------|---------------|-----------|-------------------|
| Selección cuenta                        | corrie | nte   |                     |         |                     |      |                  |               |           |                   |
|                                         |        | lance | Descripción banco   | Oficina | Descripción oficina | D.C. | Quenta corriente | Código cuenta | Cod. Emp. | Broresa           |
|                                         | 0      | 0075  | BANCO POPULAR ESPAÑ | 0005    |                     |      | 1234567840       | 572000010     |           | 5 Emprese SAGE N  |
| Selection<br>cuenta<br>corriente        | > 0    | 1128  | BANKINTER, S.A.     | 0315    |                     | 28   | 0 00002 1943     | 872000024     | 3         | 3 Bripresa SAGE A |
| Límites mov.<br>Sanco no<br>conciliados |        |       |                     |         |                     |      |                  |               |           |                   |
| Relación<br>movimientos<br>banco        |        |       |                     |         |                     |      |                  |               |           |                   |
|                                         |        |       |                     |         |                     |      |                  |               |           |                   |
|                                         | H      |       |                     |         |                     |      |                  |               |           |                   |
|                                         | H      |       |                     |         |                     |      |                  |               |           |                   |
|                                         | •      |       |                     |         |                     |      |                  |               |           | •                 |
|                                         |        |       |                     |         |                     |      |                  |               |           |                   |
|                                         |        |       |                     |         |                     |      | < Bird           |               | Finalizar | Cancelar          |

• Límites de movimientos banco sin conciliar

| Asistente de contabilización<br>Límites movimientos banco ne                                                     | e conciliados                                                                                                    | 00       |
|----------------------------------------------------------------------------------------------------|----------------------------------------------------------------------------------------------------|----------|
| Selectión<br>Cuenta<br>corriente<br>Umites<br>movimientas<br>banco no<br>con<br>Relación<br>movimientas<br>banco | Linite de factor         Tipo fecha         Mais de importes         Sens importe       edes         Umporte superior       599,000,000,00         umporte superior       599,999,959,959,55 |          |
|                                                                                                    | < <u>A</u> trás Siguiente > Pinakzor                                                                                                    | Concelar |

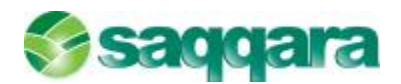

Esta pantalla nos permite filtrar aquellos movimientos del banco que nos interese contabilizar por un límite de fechas y por un tipo de fechas (fecha valor, fecha operación o, el tipo de fecha no interviene).

En la parte inferior también podemos limitar por importes (debe, haber o ambos), así como por rangos de importe.

• Relación movimientos banco

Al pulsar Siguiente nos muestra la siguiente pantalla donde podemos acabar de marcar o desmarcar los registros que nos interese visualizar:

| Relación movimi | entos banco  |                 |               |     |           |                      |                      |     |
|-----------------|--------------|-----------------|---------------|-----|-----------|----------------------|----------------------|-----|
|                 | Į0128-0315-1 | 28-0100021943 8 | BANKINTER, S. | A.J |           |                      |                      |     |
|                 | Doc.Rec.     | Fecha operac.   | Fecha valor   | D/H | Importe   | Conc.N43 Descripción | Conciban Descripción |     |
| LL Selection    |              | MELISTRUCTUM    | Computed      |     | 275411.00 |                      |                      |     |
| cuenta          |              |                 |               |     |           |                      |                      |     |
| Contractor      |              |                 |               |     |           |                      |                      |     |
| Limites mov.    |              |                 |               |     |           |                      |                      |     |
| conciliados     |              |                 |               |     |           |                      |                      |     |
| cuncerados      |              |                 |               |     |           |                      |                      |     |
| Relación        |              |                 |               |     |           |                      |                      |     |
| meximicatos     |              |                 |               |     |           |                      |                      |     |
| balleb          |              |                 |               |     |           |                      |                      |     |
|                 |              |                 |               |     |           |                      |                      |     |
|                 |              |                 |               |     |           |                      |                      |     |
|                 |              |                 |               |     |           |                      |                      |     |
|                 |              |                 |               |     |           |                      |                      |     |
|                 |              |                 |               |     |           |                      |                      |     |
|                 |              |                 |               |     |           |                      |                      |     |
|                 |              |                 |               |     |           |                      |                      |     |
|                 |              |                 |               |     |           |                      |                      |     |
|                 |              |                 |               |     |           |                      |                      |     |
|                 | D.L.         | 1               |               |     |           |                      |                      | TA. |

Al Finalizar, el asistente nos muestra la siguiente pantalla:

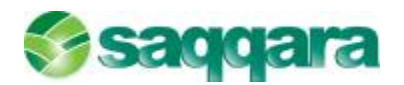

| cabilización                                                                                                    |                                                                                                    |                                                                                                    |                                                                                                    |                                                                                                    |                                                                                     |                                                                              |                                                                                                    |                                                                                                    |                                                                                                    |                                                                                        |                                                      |
|----------------------------------------------------------------------------------------------------|----------------------------------------------------------------------------------------------------|----------------------------------------------------------------------------------------------------|----------------------------------------------------------------------------------------------------|----------------------------------------------------------------------------------------------------|-------------------------------------------------------------------------------------|------------------------------------------------------------------------------|----------------------------------------------------------------------------------------------------|----------------------------------------------------------------------------------------------------|----------------------------------------------------------------------------------------------------|----------------------------------------------------------------------------------------|------------------------------------------------------|
| ones                                                                                                    |                                                                                                    |                                                                                                    |                                                                                                    |                                                                                                    |                                                                                     |                                                                              |                                                                                                    |                                                                                                    |                                                                                                    |                                                                                        |                                                      |
|                                                                                                    |                                                                                                    |                                                                                                    |                                                                                                    |                                                                                                    |                                                                                     |                                                                              |                                                                                                    |                                                                                                    |                                                                                                    |                                                                                        |                                                      |
| ovinientos benco                                                                                                    |                                                                                                    |                                                                                                    |                                                                                                    |                                                                                                    |                                                                                     |                                                                              |                                                                                                    |                                                                                                    |                                                                                                    |                                                                                        |                                                      |
| Empresa: 3 DEH                                                                                                    | MURANO O                                                                                                    | anta: 012                                                                                                 | 8-0315-28-0 10002                                                                                                    | 1943 BANKINTER                                                                                                    | . S.A.1                                                                             |                                                                              |                                                                                                    |                                                                                                    |                                                                                                    |                                                                                        |                                                      |
| F.Operación                                                                                                    | P.Valor                                                                                                    | D/H 7                                                                                                    | Importe                                                                                                    | Conc.N43 Conc.f                                                                                                    | Jan. Quenta                                                                         | Contrepertie                                                                 | a Seleccionado                                                                                       | Cod.Comen.                                                                                                   | Comentario                                                                                                    | Elercicio                                                                              | 5                                                    |
| L consolita                                                                                                    | 05405-2014                                                                                                    | Haber                                                                                                    | 2,550,00                                                                                                    | 9                                                                                                    | 62 5/200014                                                                         |                                                                              | F                                                                                                    |                                                                                                    | CAIA DSTS: AGENDE                                                                                                    | ND                                                                                     |                                                      |
| 054053014                                                                                                    | 0.4053014                                                                                                    | Lisher                                                                                                    | \$3.05                                                                                                    |                                                                                                    | 42 5/20001/4                                                                        |                                                                              | -                                                                                                    |                                                                                                    | CALL CITE CASE OF                                                                                                    | MA                                                                                     |                                                      |
| 00-00-2014                                                                                                    | 05-03-2014                                                                                                    | Debe                                                                                                    | 7 777 95                                                                                                    | -                                                                                                    | 24                                                                                  | 572000024                                                                    |                                                                                                    |                                                                                                    | O FO NUMERO ON                                                                                                    | 515                                                                                    | ÷ .                                                  |
| 07.03.2014                                                                                                    | 07.03.2014                                                                                                    | Deter                                                                                                    | 3,500.00                                                                                                    | 4                                                                                                    | 100                                                                                 | 572000024                                                                    |                                                                                                    |                                                                                                    | PRODUCTOS EXCLUS                                                                                                    | IV                                                                                     | 5                                                    |
| 07-03-2014                                                                                                    | 07-03-2014                                                                                                    | Haber                                                                                                    | 3,350,80                                                                                                    | 2                                                                                                    | 42 57200004                                                                         |                                                                              | E                                                                                                    |                                                                                                    | CAUA 0313: AGENTE                                                                                                    |                                                                                        | 5                                                    |
| 07.032011                                                                                                    | 07.032011                                                                                                    | Defen                                                                                                    | 625,11                                                                                                    | 1                                                                                                    | 24                                                                                  | 572010021                                                                    | P                                                                                                    |                                                                                                    | 0440.0051364                                                                                                    |                                                                                        | a -                                                  |
| 12403-2014                                                                                                    | 12-03-2014                                                                                                    | Haber                                                                                                    | 950,15                                                                                                    | 2                                                                                                    | 42 572000024                                                                        |                                                                              | T                                                                                                    |                                                                                                    | CAUA CODE: AGENIE                                                                                                    | 30                                                                                     | 9                                                    |
| 12-03-2014                                                                                                    | 12-03-2014                                                                                                    | Haber                                                                                                    | 3.570.00                                                                                                    | 2                                                                                                    | 42 572000024                                                                        |                                                                              | T                                                                                                    | 0                                                                                                    | CAJA 0001: AGENTE                                                                                                    | 30                                                                                     | 0                                                    |
| 12 03 2014                                                                                                    | 12 03 2014                                                                                                    | Debe                                                                                                    | 4,583,67                                                                                                    | 1                                                                                                    | 24                                                                                  | 572000024                                                                    | E                                                                                                    |                                                                                                    | CHEO, 0051365                                                                                                    |                                                                                        | 0                                                    |
| ancepto NACI                                                                                                    | N13 Abenará                                                                                                    | a Enbraga                                                                                                 | a Ingraes                                                                                                    |                                                                                                    | Decorpción                                                                          | aventa.                                                                      | EANIGNTER, S.A.                                                                                      |                                                                                                    |                                                                                                    |                                                                                        |                                                      |
| encepto benes                                                                                                    |                                                                                                    |                                                                                                    |                                                                                                    |                                                                                                    | Descripción «                                                                       | contrapartida                                                                |                                                                                                    |                                                                                                    |                                                                                                    |                                                                                        |                                                      |
|                                                                                                    | 0181850313                                                                                                    |                                                                                                    |                                                                                                    |                                                                                                    | Reference 3                                                                         | L                                                                            | 00000000000                                                                                          | 440                                                                                                    | eterica 2                                                                                                    |                                                                                        |                                                      |
| OC Danco                                                                                                    |                                                                                                    |                                                                                                    |                                                                                                    |                                                                                                    |                                                                                     |                                                                              |                                                                                                    |                                                                                                    |                                                                                                    |                                                                                        |                                                      |
| e tos pendientes                                                                                                    |                                                                                                    |                                                                                                    |                                                                                                    |                                                                                                    |                                                                                     |                                                                              |                                                                                                    |                                                                                                    |                                                                                                    |                                                                                        |                                                      |
| a tos pendientes<br>Cabros                                                                                                    |                                                                                                    |                                                                                                    |                                                                                                    |                                                                                                    |                                                                                     |                                                                              |                                                                                                    |                                                                                                    |                                                                                                    |                                                                                        |                                                      |
| a tos penchentes<br>Notros                                                                                                    | N.Efecto                                                                                                    | c66. cl)                                                                                                  | Prov. Comenta                                                                                                    | ńo                                                                                                    | Importe                                                                             | Qerddo Serie                                                                 | N.Fectura                                                                                            | f.Facture                                                                                                    | Tipo efecto                                                                                                    | A contabilizar                                                                         |                                                      |
| a tos penchentes<br>Sebros<br>F.Vto.<br>Consciencias                                                                                                    | N.Efecto                                                                                                    | 066. ClA<br>4500 000                                                                                      | Prov. Comenta<br>1 Facture o                                                                                                  | rio<br>M On                                                                                                    | Importe 2,233                                                                       | Qerddo Seris<br>XIIX                                                         | N.Fectura<br>25                                                                                      | F.Fecture<br>28-05-2013                                                                                      | Tipo efecto<br>Frie trace Contesto                                                                                                    | A contabilizar                                                                         | 285                                                  |
| tos pencientes<br>bios<br>F.Vto.<br>02403-2013<br>02403-2013                                                                                                    | N Efecto<br>404<br>905                                                                                            | C66, Cl.A<br>4000000<br>40000000                                                                          | Prov. Comenta<br>21 Pertura n<br>11 Fectura n                                                                                 | rio<br>19 0h<br>19 3u                                                                                                    | Disporte<br>2,255<br>2,300                                                          | Qarddo Saria<br>2013<br>2010                                                 | s N.Fectura<br>95<br>25                                                                              | F.Fecture<br>28-05-2018<br>20-00-2013                                                                        | Tipo efecto<br>e fecto Contecto<br>Lifectivos Contecto                                                                                                    | A contzbilizer                                                                         | ,215<br>(20                                          |
| tos pendentes<br>bros<br>F.Vto.<br>02405-2010<br>20.03.2013                                                                                                    | N Efecto<br>454<br>905<br>158                                                                                     | 066. cli.)<br>42000000<br>42000000<br>43000000                                                            | Prov. Comenta<br>11 Estiman<br>11 Estiman<br>11 Esturan<br>11 Focturan                                                        | rio<br>14 04<br>14 30<br>14 30                                                                                                    | Disporte<br>2,555<br>2,500<br>6,05                                                  | Qerddo Serie<br>2013<br>2013<br>2013                                         | N.Fectura<br>26<br>27                                                                                | F. Fecture<br>28-05-2013<br>20-00-2013<br>28-05-2013                                                         | Tipo efecto<br>File truce Contado<br>Lifectivos Contado<br>Efectivos Contado                                                                                   | A contabilizar<br>2<br>2<br>6                                                          | ,235<br>,20<br>,05                                   |
| the perifecter<br>bless<br>F.Vts.<br>(5405-0013<br>02403-2013<br>30 03 2013<br>01-12-2013                                                                                                    | N.Efecto<br>404<br>905<br>459<br>427                                                                              | 066, clt./<br>40000000<br>40000000<br>40000000<br>40000000                                                | Prov. Comenta<br>11 Estiman<br>11 Estiman<br>11 Facturan<br>10                                                                | rio<br>14 04<br>14 30<br>14 30<br>14 37                                                                                                    | Deports<br>2,00<br>6,05<br>200,00                                                   | Qerddo Seria<br>2013<br>2013<br>2013<br>2013                                 | N.Fectura<br>25<br>25<br>27<br>30                                                                    | F.Facture<br>28-05-2013<br>20-02-2013<br>28-05-2013<br>02-12-2013                                            | Tipo efecto<br>Frie Inuo Cant-du<br>Lifectivos Cantado<br>Efectivos Cantado                                                                                    | A contribilizer<br>2<br>5<br>200                                                       | ,233<br>,20<br>,05<br>,00                            |
| clos pendentes           clos pendentes           Conso           Conso                                                                                                    | N.Efecto<br>404<br>905<br>158<br>427<br>160                                                                       | 066. cli. /<br>42000000<br>43000000<br>43000000<br>43000000<br>43000000                                   | Prov. Comenta<br>11 E-stura n<br>11 Foctura n<br>12 Foctura n<br>13 Foctura n<br>14 Foctura n                                 | no<br>1906<br>1930<br>1932<br>1927                                                                                                    | Deports<br>2,53<br>2,50<br>6,05<br>250,00<br>0,91                                   | Qerddo Seris<br>2010<br>2013<br>2013<br>2013<br>2013<br>2014                 | • N.Fectura<br>26<br>27<br>30<br>20<br>27<br>30<br>27<br>30<br>27                                    | F.Fecture<br>28-02013<br>20-02013<br>28-05-2013<br>0222-2013<br>13-01-2014                                   | Tipo effecto<br>File IndexContlecto<br>Lifectivos-Contado<br>Enectivos Contado<br>Rectivos                                                                     | A contabilizar<br>2<br>6<br>200<br>0                                                   | ,233<br>,20<br>,05<br>,00                            |
| clas pendentes           clas pendentes           Conso           F.Vtc.           CO-03-2013           02-03-2013           30-03-2013           31-12-2013           12-02-2014           12-02-2014                                                                                                    | N.Efecto<br>404<br>905<br>458<br>457<br>460<br>460<br>460                                                         | C66, Cli.A<br>42000000<br>42000000<br>42000000<br>42000000<br>42000000<br>42000000                        | Prov. Comenta<br>11 Feature 1<br>11 Feature 1<br>11 Feature 1<br>11 Feature 1<br>11 Feature 1<br>11 Feature 1                 | no<br>1906<br>1905<br>1927<br>192                                                                                                    | Disports<br>2,500<br>6,05<br>2,000<br>6,04<br>2,040<br>2,040<br>2,040               | Qerddo Seris<br>2013<br>2013<br>2013<br>2013<br>2014<br>2014                 | N.Fectura<br>25<br>27<br>30<br>22<br>27<br>30<br>32<br>2<br>3<br>5                                   | F.Fecture<br>28-05-2013<br>20-02-2013<br>28-05-2013<br>28-05-2013<br>20-12-2019<br>13-01-2014                | Tipo effecto<br>File Instruction Leito<br>Lifectivos Contacto<br>Encotivos Contacto<br>Rectivos Contacto<br>Rectivos Contacto<br>Rectivos                      | A contabilizar<br>2<br>200<br>0<br>200<br>200<br>200<br>200<br>200<br>200<br>200<br>20 | ,233<br>,20<br>,05<br>,00<br>,01                     |
| a too per denter:<br>256-00<br>F.Vio.<br>10-413-0113<br>02-40-2010<br>30-02-2014<br>10-412-0114<br>10-412-0114<br>10-412-0114<br>10-412-0114                                                                                                    | N.Efecto<br>494<br>450<br>459<br>459<br>459<br>459<br>459<br>450<br>450<br>450<br>450<br>450<br>450<br>450<br>450 | 066, Ch.4<br>4000000<br>4000000<br>4000000<br>4000000<br>4000000                                          | Prov. Coments<br>11 Facture n<br>11 Facture n<br>10 Facture n<br>11 Facture n<br>11 Facture n<br>11 Facture n<br>11 Facture n | 10<br>12 Ja<br>12 Ja<br>12 | Disports<br>2,433<br>2,400<br>6,05<br>2000,0<br>0,041<br>2,04,03<br>4,79            | Qerddo Seria<br>2013<br>2013<br>2013<br>2013<br>2013<br>2014<br>2014<br>2014 | N.Fectura<br>76<br>25<br>27<br>30<br>20<br>27<br>30<br>27<br>30<br>20<br>27<br>30<br>20<br>2<br>5    | F Fecture<br>28-(5-2013)<br>28-05-2013<br>28-05-2013<br>28-05-2013<br>28-05-2013<br>13-01-2014<br>14-01-2014 | Tipo efecto<br>File truco Contello<br>Lifectivos Contello<br>Enectivos Contedo<br>Rectivos Contedo<br>Rectivos<br>Rectivos<br>Rectivos<br>Rectivos<br>Rectivos | A contribuilizar                                                                       | ,233<br>,00<br>,05<br>,00<br>,01<br>,00              |
| Calence<br>F.Vice.<br>F.Vice.<br>F.Vice.<br>Construction<br>Construction<br>Construc | N.Efecto<br>404<br>905<br>455<br>457<br>460<br>460<br>460<br>460<br>920                                           | 066, Ch.A<br>45000000<br>45000000<br>45000000<br>45000000<br>45000000<br>45000000<br>45000000<br>45000000 | Prov. Comente<br>11 Pertura e<br>11 Factura e<br>11 Pactura e<br>11 Pactura e<br>11 Pactura e<br>11 Pactura e<br>11 Pactura e | rio<br>1925<br>1927<br>195<br>195<br>195<br>195                                                                                                    | Disports<br>2,533<br>2,500<br>6,05<br>2,500,00<br>0,041<br>7,79,00<br>4,79<br>72,60 | Qerddo Serie<br>2013<br>2013<br>2013<br>2013<br>2014<br>2014<br>2014<br>2014 | * N.Fedura<br>29<br>20<br>27<br>30<br>20<br>2<br>30<br>2<br>30<br>2<br>30<br>2<br>30<br>2<br>30<br>2 | F.Fecture<br>28-05-2013<br>20-00-2010<br>28-05-2013<br>02-12-2019<br>13-01-2014<br>14-01-2014<br>20-01-2014  | Tipo efecto<br>Frie Issas Contesto<br>Lfectivos Contado<br>Efectivos Contado<br>Rectivos<br>Rectivos<br>Rectivos<br>Rectivos<br>Rectivos<br>Rectivos           | A contribution                                                                         | ,233<br>,200<br>,055<br>,001<br>,011<br>,011<br>,011 |

En la parte superior de esta pantalla visualizamos los movimientos no conciliados seleccionados previamente.

**NOTA.** Si se encuentra un registro de configuración que coincida con los campos informados en el apartado "Configuración", estos campos se propondrán por defecto. Los campos de la configuración que no se hayan informado se asumirán como comodines, teniendo más peso el registro de configuración que tenga más coincidencias con el movimiento bancario.

Este proceso también permite realizar la contabilización del movimiento del extracto sin tener ningún efecto asociado.

Si se informa la numeración de la factura, se actualizará la cuenta contable o contrapartida (según corresponda) con la cuenta del cliente / proveedor.

En la parte inferior, podemos seleccionar efectos de cobro o pago pendientes (en función de si se trata de Debe o Haber) asociados a la cuenta bancaria del registro seleccionado del grid superior.

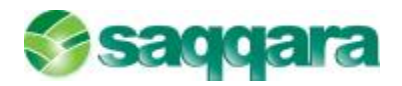

Este grid nos muestra los datos del efecto, importe, etc. además del campo "A contabilizar", que es editable, con el importe a cobrar / pagar (por defecto mostrará el mismo importe del efecto).

| io) | bres       |          |                 |                   |          |           |      |          |            |             |                |
|-----|------------|----------|-----------------|-------------------|----------|-----------|------|----------|------------|-------------|----------------|
|     | F.Vta.     | N.Efecto | Cód. Cli./Prov. | Comentario        | Importe  | Ejercicio | Sere | NFactura | F.Factura  | Tipo efecto | A contabilizar |
|     | 05-03-2014 | 2.683    | 430000001       | N PACTURA NP 38   | 2.940,00 | 2014      | 6    | 39       | 05-02-2014 | Recipes     | 2560,00        |
|     | 15403-2014 | 991      | 450000001       | haduran%5         | .95,00   | 2014      |      |          | 14401-0114 | Resident    | 776,00         |
|     | 20-00-2014 | 2.675    | 40000001        | N FACTURA Nº DI   | 100,00   | 2014      |      | 3.       | 0403-2014  | Rectoos     | 100,00         |
|     | 10404-2014 | 2,681    | 450000001       | Hacturan 933      | 181,50   | 2014      |      | 32       | 11405-0014 | Recipes     | 181,50         |
|     | 21-04-2014 | 2,682    | 40000001        | Facture nº 04     | 171,63   | 2014      |      | 34       | 21-03-2014 | Rectoos     | 171,82         |
|     | 10405-2019 | 2.675    | 400000802       | NEACTURA Nº 32    | 30,30    | 2014      |      | 3.       | 11-03-2019 |             | 30,00          |
|     | 02105/2014 | 2,6650   | 15000302        | IN FACILIRA Nº 52 | 23(24)   | 2011      |      | 30       | 11.03 2014 |             | 33,31          |
|     |            |          |                 |                   |          |           |      |          |            |             |                |
|     |            |          |                 |                   |          |           |      |          |            |             |                |

**NOTA.** Si se ha informado la factura, entonces los efectos de la factura se añadirán automáticamente, y si el cliente los selecciona, actualizará el importe a cobrar.

Si cuando se cambia de registro en el grid superior se han añadido registros y la suma de importes no coincide con el importe del movimiento bancario se mostrará un aviso indicando la situación e informando de que el movimiento no se contabilizará.

Una vez seleccionado el registro que queremos contabilizar, desde el menú Opciones, o por el icono abajo indicado, realizaremos la contabilización.

| cones                                                                                                    |                                                  |                                                                                               |                                                                                                    |                                                 |              |                                                               |                                                              |                 |                                                                                                    |                                                                |                                   |      |
|----------------------------------------------------------------------------------------------------|--------------------------------------------------|-----------------------------------------------------------------------------------------------|----------------------------------------------------------------------------------------------------|-------------------------------------------------|--------------|---------------------------------------------------------------|--------------------------------------------------------------|-----------------|----------------------------------------------------------------------------------------------------|----------------------------------------------------------------|-----------------------------------|------|
|                                                                                                    | -                                                |                                                                                               |                                                                                                    |                                                 |              |                                                               |                                                              |                 |                                                                                                    |                                                                |                                   |      |
| 14 60 - C 18                                                                                                    |                                                  |                                                                                               |                                                                                                    |                                                 |              |                                                               |                                                              |                 |                                                                                                    |                                                                |                                   |      |
| Apvimientos banco                                                                                                    |                                                  |                                                                                               |                                                                                                    |                                                 |              |                                                               |                                                              |                 |                                                                                                    |                                                                |                                   |      |
| (Empresa) 3 DEMK                                                                                                    | D MURANO CA                                      | entai 0128-                                                                                   | 0315-28-010002                                                                                                    | 1943 BAN                                        | KINTER, S.A. | 1                                                             |                                                              |                 |                                                                                                    |                                                                |                                   |      |
| F.Operación                                                                                                    | F.Valor                                          | D/H Jr                                                                                        | sporte                                                                                                    | Conc.NH3                                        | Conc.Ban.    | Cuenta                                                        | Contrapart                                                   | ida Seleccionar | to Cód Conen.                                                                                                    | Contentario                                                    | Elercico                          |      |
| 2 05-00-2014                                                                                                    | 05-00-2014                                       | I Iaber                                                                                       | 2 569.00                                                                                                    | -                                               | 12           | 17200004                                                      | 4000000                                                      | E               |                                                                                                    | CALM COLD: MALNIC                                              |                                   |      |
| 05/08/2014                                                                                                    | 05-03 2004                                       | Habo                                                                                          | 905,05                                                                                                    | 2                                               | 12           | 572000024                                                     |                                                              | E               |                                                                                                    | CALA USIS: CARLOS                                              | SIMA                              | 0    |
| 064053014                                                                                                    | 054042014                                        | Debe                                                                                          | 2.277,98                                                                                                    | 1                                               |              |                                                               | 5720002                                                      | - P             |                                                                                                    | COLO, NUMBER OF                                                |                                   | ٥.   |
| 07/03/2014                                                                                                    | 07/03/2014                                       | Debo                                                                                          | 3,500,00                                                                                                    | 1                                               | 100          |                                                               | 57200002                                                     |                 |                                                                                                    | PRODUCTOS EXCLU                                                | SEX                               | 0    |
| 07/03/2014                                                                                                    | 07/03 2004                                       | Huber                                                                                         | 3,360,80                                                                                                    | 2                                               | 12           | 572000024                                                     |                                                              | - F             |                                                                                                    | CALA USIS: AGENTS                                              | · 50                              | ٥    |
| 07/08/2014                                                                                                    | 07/08 2004                                       | Debe                                                                                          | /18,14                                                                                                    | 1                                               | 21           |                                                               | 57200002                                                     |                 |                                                                                                    | CHEQ. 0050354                                                  |                                   | ٥    |
| 124053014                                                                                                    | 1240-2014                                        | Lisher                                                                                        | 960,15                                                                                                    | 9                                               | - 47         | 52000004                                                      |                                                              | - P             |                                                                                                    | CANALCOL: ASI NU                                               | 5 <b>6</b>                        | ٥    |
| 12-00-2014                                                                                                    | 12-03-2014                                       | l laber                                                                                       | 3.570,00                                                                                                    | 2                                               | -42          | 572000024                                                     |                                                              | <u> </u>        |                                                                                                    | CAIA 0001: AGENTO                                              | 50                                | ٥    |
| 12/08/2014                                                                                                    | 17465-2011                                       | Deter                                                                                         | 1,553,67                                                                                                    | 1                                               | 21           |                                                               | 57200002                                                     | - P.            |                                                                                                    | ECHEQ. 0051355                                                 |                                   | ٩    |
| Concepto N13                                                                                                    | N43-Monané                                       | k - Enhegas                                                                                   | - Ingresos                                                                                                    |                                                 |              | Descripción                                                   | ouonta                                                       | DANKINTE, S.A.  |                                                                                                    |                                                                |                                   |      |
| Concepto benco                                                                                                    |                                                  |                                                                                               |                                                                                                    |                                                 |              | Bernipción                                                    | ton hapartida                                                |                 |                                                                                                    |                                                                |                                   |      |
| Dec Banco                                                                                                    | o a la mana la                                   |                                                                                               |                                                                                                    |                                                 |              | Reference                                                     | 1                                                            | 00000000000     |                                                                                                    | forence 2                                                      |                                   |      |
|                                                                                                    |                                                  |                                                                                               |                                                                                                    |                                                 |              |                                                               |                                                              |                 |                                                                                                    |                                                                |                                   |      |
| rectes personnes                                                                                                    |                                                  |                                                                                               |                                                                                                    |                                                 |              |                                                               |                                                              |                 |                                                                                                    |                                                                |                                   |      |
| ** I                                                                                                    | NJ-fin to                                        | ciil.cl./s                                                                                    | ov. Comple                                                                                                    |                                                 |              | parte:                                                        | Farmer Ser                                                   | n Nibelua       | Electron                                                                                                    | llenefiste                                                     | Arontablea                        |      |
| Caleron<br>I E Min.                                                                                                    |                                                  |                                                                                               |                                                                                                    |                                                 |              |                                                               |                                                              |                 | IN SHITWITE                                                                                                    | Verlag                                                         |                                   |      |
| Calmos<br>F.Vio.                                                                                                    | 800                                              | 43000000                                                                                      | Earline (                                                                                                    | 9.13                                            |              | 2.7. M                                                        |                                                              |                 |                                                                                                    |                                                                |                                   | -    |
| Coloros<br>E.Vio.<br>37/402-0014<br>20-02-0014                                                                                            | 920<br>472                                       | 42000000<br>40000000                                                                          | N FACTUR                                                                                                    | M 13<br>A NR                                    |              | 17,60                                                         | 2014                                                         |                 | 9 15-01-2014                                                                                                    | Redbox                                                         | 150                               | 0.00 |
| Colores:<br>F.Mis.<br>27402-0014<br>20-02-2014<br>28-02-2014                                                                              | 970<br>472                                       | 420000001<br>400000001                                                                        | N FACTUR                                                                                                    | MNP<br>MNP                                      |              | 10,50                                                         | 2014                                                         |                 | 9 15-01-2014<br>08 12:07:2014                                                                                                    | Redbos                                                         | 150                               | 00   |
| Extense<br>F.Mio.<br>27402-0014<br>20-02-2014<br>28-02-2014<br>01-02-2014                                                                 | 970<br>472<br>930                                | 430000001<br>400000001<br>400000005<br>400000005                                              | Eachrain<br>N FACTUR<br>Cechtrain                                                                                                    | 913<br>MN <sup>2</sup>                          |              | 77,60<br>150,00<br>100,60                                     | 2014                                                         |                 | 9 15-01-2014<br>18 12 02 2014<br>15 10-01-2014                                                                                            | Recibos<br>Recibos                                             | 150<br>150<br>1.452               | 00   |
| Extense<br>F.Vilo.<br>20402-0014<br>20402-0014<br>28/02/2014<br>01405-0014<br>28/02/2014                                                  | 970<br>472<br>930<br>937                         | 420000001<br>400000001<br>40000000<br>40000000                                                | Factors of Centure of Centure of | 918<br>WNP<br>915                               |              | 77,50<br>139,50<br>100,50<br>1.452,50                         | 2014<br>2014<br>2014<br>2014                                 |                 | 9 15-01-2014<br>18 12 02 2014<br>15 20-01-2014                                                                                            | Redbas<br>Reabas<br>Redbas                                     | 150                               | 00   |
| Colores<br>F.Mis.<br>20402-2014<br>20402-2014<br>20402-2014<br>20402-2014<br>20402-2014<br>15402-2014                                     | 400<br>472<br>930<br>410<br>7 5 5 5<br>931       | 40000000<br>40000000<br>40000000<br>40000000                                                  | Facture n<br>N FACTUR<br>Cacture n<br>N FACTUR<br>Facture n                                                                                                    | 413<br>MNA<br>415<br>MNA 15                     |              | 77,60<br>130,50<br>100,50<br>1.452,50<br>2.561<br>725,50      | 2014<br>2014<br>2014<br>2014<br>2014<br>2014                 |                 | 9 15-01-2014<br>18 12 02 2014<br>15 20-01-2014<br>15 20-01-2014<br>15 14-01-2014                                                          | Recibos<br>Recibos<br>Recibos<br>Recibos                       | 150<br>100<br>1.457<br>720        |      |
| Colores<br>P.Mis.<br>P.Mis.<br>20402-2014<br>20402-2014<br>01405-2014<br>20405-2014<br>15405-2014<br>20405-2014                           | 900<br>472<br>930<br>930<br>931<br>931<br>2,575  | 400000001<br>400000001<br>40000000<br>40000000<br>400000001<br>400000001                      | Eachtrain<br>N FACTUR<br>Cachtrain<br>N FACTUR<br>Facturain<br>N FACTUR                                                                                                    | 4 13<br>MNP<br>4 15<br>4 5<br>4 5<br>4 5<br>4 5 |              | 27,50<br>1.30,00<br>1.432,00<br>725,00<br>100,00              | 2014<br>2014<br>2014<br>2014<br>2014<br>2014<br>2014         |                 | <ul> <li>5 15-01-2014</li> <li>12 02 2014</li> <li>15 20-01-2014</li> <li>15-414114</li> <li>14-01-2014</li> <li>31 04 03 2014</li> </ul> | Recibes<br>Recibes<br>Recibes<br>Recibes<br>Recibes<br>Recibes | 150<br>100<br>1.457<br>720<br>100 |      |
| Calass.<br>P.Ma.<br>P.Ma.<br>20-02-2014<br>28-02-2014<br>28-02-2014<br>28-02-2014<br>26-02-2014<br>10-02-2014<br>10-02-2014<br>10-02-2014 | 900<br>472<br>930<br>930<br>931<br>2,575<br>2,63 | 4x0000000<br>40000000<br>40000000<br>40000000<br>40000000<br>40000000<br>40000000<br>40000000 | Earlbrain<br>N FACTUR<br>Facture n<br>N FACTUR<br>N FACTUR<br>Facture n                                                                                                    | 413<br>645<br>645<br>65<br>640* 51<br>65        | _            | 27,50<br>1.30,00<br>1.432,00<br>7.36,00<br>1.00,00<br>1.01,50 | 2014<br>2014<br>2014<br>2014<br>2014<br>2014<br>2014<br>2014 |                 | 5 15-01-2014<br>15 12-02-2014<br>15 20-01-2014<br>15 20-01-2014<br>15 14-01-2014<br>15 14-01-2014<br>15 04-03-2014<br>16 04-03-2014       | Recibos<br>Recibos<br>Recibos<br>Recibos<br>Recibos<br>Recibos | 150<br>100<br>1.467<br>720<br>100 |      |

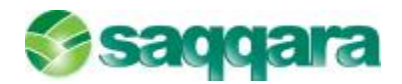

Desde el menú Opciones podremos escoger las guías de contabilización (cobros y pagos) para realizar el proceso.

| Contabil                                                                                                    | ización                                          | Guías | s contables                                           |
|----------------------------------------------------------------------------------------------------|--------------------------------------------------|-------|-------------------------------------------------------|
| Optiones<br>Asi<br>Control<br>Asi<br>Control<br>Asi<br>Asi<br>Asi<br>Asi<br>Asi<br>Asi<br>Asi<br>Asi | gnar guía cobros<br>gnar guía pagos<br>has mayor |       | Nombre Guía<br>Pago Efecto Caja Retail<br>Pago Efecto |
| Co                                                                                                    | ntabilizar Ctrl + A                              |       |                                                       |
| Sal                                                                                                    | ir                                               |       |                                                       |

Al ejecutarse se procesarán todos los movimientos con las dos cuentas informados (cuenta y contrapartida).

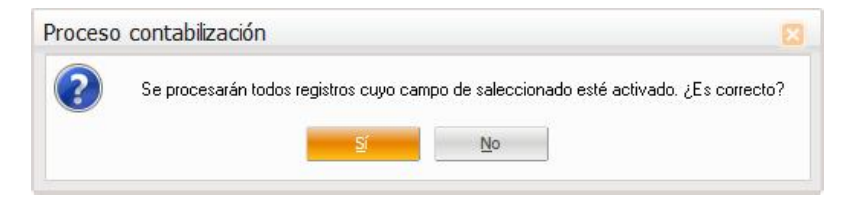

Para cada registro se creará un asiento contable en la empresa correspondiente de tipo doble con la información de comentario, canal, diario,... asociada a los dos movimientos. Si hay factura informada, se creará el registro en Movimientos Factura del tipo "Informativa" con la información correspondiente.

Si el registro estaba asociado a efectos y coinciden los importes asignados, además de realizarse el asiento se asociará el mismo al efecto para cancelarlo (creando el registro de movimientos facturas tipo I).

Si el cobro o pago es parcial, se modifica el importe del efecto por el importe realmente cobrado / pagado, además de generar un nuevo efecto con el importe pendiente.

Una vez finalizada dicha contabilización, el movimiento quedará conciliado automáticamente.

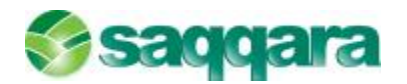

| onciliacione   | s manuales               |                           |                |               |         |            |             |               |             | 2         | E |
|----------------|--------------------------|---------------------------|----------------|---------------|---------|------------|-------------|---------------|-------------|-----------|---|
| Registros Proc | esos Filtro <u>n</u> o c | onciliados <u>F</u> iltro | conciliados/pr | reconciliados |         |            |             |               |             |           |   |
| ₽ 🛛 🎝          | 🐨 🖬 😼                    | 0                         | 2 <sup>-</sup> |               |         |            |             |               |             |           |   |
| No conciliados | ; Conciliados            | Preconciliados            |                |               |         |            |             |               |             |           |   |
| Movimientos b  | oanco [0128-031          | 15-28-01000219            | 43 BANKINTE    | R, S.A.]      |         |            |             |               |             |           |   |
| Doc.Rec.       | Fecha operac.            | Fecha valor               | Fecha concil.  | Cód. concil   | D/H     | Importe    | Conc. N43   | Descripción   |             | Conc.banc | ¢ |
|                | 03-03-2014               | 03-03-2014                | 27-03-2014     |               | 1 Debe  | 450,00     | 4           | N43-Giros-Tra | ansferencia | 10        | ¢ |
|                | 05-03-2014               | 05-03-2014                | 27-03-2014     | 2             | 4 Haber | 2.560,00   | 2           | N43-Abonaré   | s - Entrega | 4         | D |
|                |                          |                           |                |               |         |            |             |               |             |           | ≖ |
|                |                          |                           |                |               |         |            |             |               |             |           | ۲ |
|                |                          |                           |                |               |         |            |             |               |             |           | + |
|                |                          |                           |                |               |         |            |             |               |             |           | Ŧ |
|                |                          |                           |                |               |         |            |             |               |             |           | Ŧ |
|                |                          |                           |                |               |         |            |             |               |             |           | E |
| •              |                          |                           |                |               |         |            |             |               |             |           |   |
| Movimientos o  | ontables [57200          | 00024] [3 DEMO            | MURANO]        |               |         |            |             |               |             |           |   |
| Fecha asie     | ento Fecha vcto.         | Fecha concil.             | Cód. concil.   | D/H Imp       | orte    | Cód. conc. | Comentario  |               | T.doc.      | ocumento  |   |
| 03-03-20       | )14                      | 27-03-2014                | 1              | Haber         | 450,    | 00 0       | PAGO S/ FAG | CTURA 15896   |             |           |   |
|                |                          |                           |                |               |         |            |             |               |             |           |   |
|                |                          |                           |                |               |         |            |             |               |             |           | - |

Desde la pantalla de conciliación manual, también podemos realizar este proceso de Contabilización, para ello, desde el menú Procesos se ha habilitado la opción de **Contabilizar.** 

| Cone     | cilacie | mes               | manuales                                                                                      |                                      |                                                |                                   |                                      |                                                             |          |                                                                      |                                            |                                                                   |                                                                 |                                               |            |         |   | 88   |
|----------|---------|-------------------|-----------------------------------------------------------------------------------------------|--------------------------------------|------------------------------------------------|-----------------------------------|--------------------------------------|-------------------------------------------------------------|----------|----------------------------------------------------------------------|--------------------------------------------|-------------------------------------------------------------------|-----------------------------------------------------------------|-----------------------------------------------|------------|---------|---|------|
| Beg      | stas    | Provid            | mitro na ca                                                                                   | naliudos                             | <u>D</u> itro                                  | canci                             | lector/preco                         | nated                                                       | ios.     |                                                                      |                                            |                                                                   |                                                                 |                                               |            |         |   |      |
| R        | 7       | 000               | Conciliar<br>Preconciliar                                                                     | 1                                    | 211 + 0<br>211 + P                             |                                   | 2 <b>00</b> 12                       | e.                                                          |          |                                                                      |                                            |                                                                   |                                                                 |                                               |            |         |   |      |
|          |         | â                 | Contabilizar                                                                                  |                                      |                                                |                                   | ANTATED C                            |                                                             |          |                                                                      |                                            |                                                                   |                                                                 |                                               |            |         | - | _    |
| 100      | Der I   | 5                 | Perios Mauor                                                                                  |                                      |                                                |                                   | Tenorte                              | ~                                                           | France M | T Day                                                                | -                                          |                                                                   |                                                                 | Carrier has                                   | Benaincián |         |   |      |
| •        |         | 10 C              | Extracto benca<br>Alta de asento<br>Modificar movie<br>02-03-0114<br>02 03 2011<br>12-03-2014 | niento co<br>0703-<br>1203-<br>1203- | ntabie<br>9014<br>2014<br>2014<br>2014<br>2014 | Halaar<br>Dahar<br>Haber<br>Haber | 9<br>2.2<br>3.9<br>× 9<br>2.7<br>2.5 | 06,05<br>77,98<br>00,00<br>60,80<br>28,14<br>60,15<br>70,00 |          | 2 N40<br>1 N40<br>4 N40<br>2 N43<br>1 N43<br>2 N43<br>2 N43<br>2 N40 | Abona<br>Telore<br>Abona<br>Abona<br>Abona | arés - E<br>es - Re<br>Tranuf<br>arés - E<br>arés - D<br>arés - D | intrega<br>integros<br>integros<br>intega<br>intrega<br>Intrega | - 40<br>- 24<br>- 300<br>- 40<br>- 40<br>- 40 |            |         |   |      |
| Ma       | VIOLET  | tos co            | ntables (Syuqu                                                                                | nnvej [3                             | DEMO                                           | MUKA                              | wrij                                 |                                                             |          |                                                                      |                                            |                                                                   |                                                                 | 2000000                                       | 12:05 0    | 21200   |   |      |
|          | Pedra   | asier             | N Pecha victo.                                                                                | 0/H                                  | Jubou                                          | se.                               | C0d.00                               | nc. C                                                       | onertar  | 10                                                                   |                                            | TIP                                                               | e doc.                                                          | Documento                                     | Serie      | Pactura | - | NUM. |
| -        | 15-0    | 2-201             | 4                                                                                             | Haber                                |                                                | 650                               | ,00                                  | 0 P                                                         | AGO PAR  | TURA S                                                               | 6985                                       |                                                                   |                                                                 |                                               |            |         | 0 | ×    |
| P.       | 13.0    | 3,301             | 2                                                                                             | Debe                                 |                                                | 2,300                             | 00                                   | 0.0                                                         | OSDIO E  | ACTIND A                                                             | 56                                         |                                                                   |                                                                 |                                               |            |         | 0 |      |
|          | 25-0    | 3-201             |                                                                                               | Debe                                 |                                                | 2.269                             | .20                                  | 00                                                          | OFRON    | FACTU                                                                | RA 56                                      |                                                                   |                                                                 |                                               |            |         | 0 |      |
|          | 27.0    | 3 101             | 4                                                                                             | Debe                                 |                                                | 123                               | ,00                                  | 0 0                                                         | OBILO F. | ACTURA                                                               | 1                                          |                                                                   |                                                                 |                                               |            |         | 0 | •    |
| •<br>-Dx | atos ca | india             | ión                                                                                           |                                      |                                                |                                   |                                      |                                                             |          |                                                                      |                                            |                                                                   |                                                                 |                                               |            |         |   | •    |
|          | F       | <sup>t</sup> ocha | concil addn                                                                                   | Bank                                 | co Re                                          | gistre                            | / Importe                            |                                                             |          | Contab                                                               | ded                                        | Rogia                                                             | tros / Im                                                       | ports                                         | Diferenda  |         |   |      |
|          |         |                   |                                                                                               |                                      |                                                |                                   |                                      |                                                             |          |                                                                      |                                            |                                                                   |                                                                 |                                               |            |         |   |      |

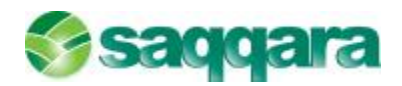

### 2.0 PREGUNTAS FRECUENTES

#### 2.1 REQUISITOS PARA REALIZAR LA CONCILIACIÓN BANCARIA

#### 2.1.1. Cuentas bancarias

Pulsar el icono Contabilidad y acceder a la opción de menú Contabilidad y finanzas / Datos maestros / Cuentas bancarias.

| id. cuenta   | 3            | TipoCuenta           | Bancos   |                               |         |            |  |  |
|--------------|--------------|----------------------|----------|-------------------------------|---------|------------|--|--|
| Cód. cuenta  | 57200000     | 3                    | BANQU    | E PARIBAS                     |         |            |  |  |
| Sanco        | 0075         | 0075 BANCO POPULAR E |          | IOL .                         |         |            |  |  |
| Vicina       | 6825         |                      |          |                               | DC+ 01  |            |  |  |
|              | 06028940     | 06                   |          |                               |         |            |  |  |
| BIC          | POPUESB      | B6825                | IB       | IBAN E54100756825010602894006 |         |            |  |  |
| Sufijo       | 0            | I.N.E.               |          | 0                             |         |            |  |  |
|              |              |                      | Divis    |                               | Fecha   |            |  |  |
|              | tivada       | Cód. divisa          | Links    | -                             | 1.00119 |            |  |  |
| Saldo inicio | conciliación | Cod. divisa          | -01-20XX | Signo saldo Haber             | Saldo   | 440.097,81 |  |  |

Situados en la carpeta "**Conciliación**" deberá marcar la casilla de verificación "**Activada**" si esta cuenta bancaria recibe ficheros con el extracto del banco e informar el código de la "**Guía conciliación**" que utilizará la aplicación para realizar la conciliación bancaria.

El resto de campos se implementarán automáticamente a partir de que se realicen las importaciones de los ficheros del banco (norma 43).

#### 2.1.2. Guía de conciliación

Pulsar el icono Pulsar el icono y acceder a la opción de menú Contabilidad y finanzas / Conciliación bancaria /Config. criterios conciliación / Mto. Guías criterios.

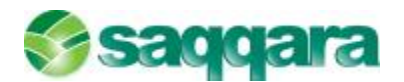

| M | antenimiento guías criterios conciliación |                                                   |                                  |  |  |  |  |  |  |  |
|---|-------------------------------------------|---------------------------------------------------|----------------------------------|--|--|--|--|--|--|--|
|   | Código Criterio                           | Descripción Proceso                               |                                  |  |  |  |  |  |  |  |
|   | 1                                         | Por importe                                       |                                  |  |  |  |  |  |  |  |
|   |                                           |                                                   |                                  |  |  |  |  |  |  |  |
|   | <u>N</u> ucva guía <u>E</u> liminar       | guía <u>M</u> odificar desc. <u>G</u> uardar como | <u>A</u> ceptar <u>C</u> ancelar |  |  |  |  |  |  |  |

Seleccionar la guía y pulsar el botón de comando "Aceptar".

| Criterios de conciliación [1-Por importe]      |                        |
|------------------------------------------------|------------------------|
| Entrada <u>E</u> dición                        |                        |
|                                                |                        |
| Tipo conciliación                              |                        |
| Orden 1                                        |                        |
| Tipo conciliación Importe + Conceptos globales | Conciliar              |
| Descripción Importe + Conceptos globales       |                        |
| Selección movimientos - Criterios obligatorios |                        |
| Margen de 0 días entre la Fecha operación      | de banco y la Fecha    |
| Conceptos banco                                | Conceptos contables    |
| Tipo concepto Globales                         | Tipo concepto Globales |

Es recomendable que utilice una guía de conciliación que tenga en "**Tipo conciliación**" el criterio "**Importe + Conceptos globales**". La aplicación ya facilita esta guía pudiendo modificarla incorporando otros criterios o crearse una guía nueva.

2.1.3. Relación conceptos globales con Contables - Empresas

Pulsar el icono Contabilidad y acceder a la opción de menú Contabilidad y finanzas

#### / Conciliación bancaria / Relaciones entre conceptos / Global-Contabilidad.

En este mantenimiento deberá informar cómo relacionar los conceptos globales con los movimientos entrados en contabilidad.

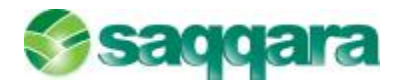

| Relación conceptos global-contable  | 2 🛛                                   |
|-------------------------------------|---------------------------------------|
| Empresas Edición Procesos           |                                       |
| 🖹 🕏 🖌 🗢 🔛 🖾 🖗 🕅                     | Q 🖶 🧟                                 |
| Empresa Descripción                 |                                       |
| 9.999 Empresa Demostración Sage Mur | rano                                  |
|                                     | · · · · · · · · · · · · · · · · · · · |
|                                     | •                                     |
|                                     | <b>T</b>                              |
| Conceptos                           |                                       |
| <u>R</u> elación <u>E</u> dición    |                                       |
|                                     | 1                                     |
| Concepto global Descripción         | Comentario conta                      |
| GLB-Talones - Reintegros            | %talón%                               |
| *                                   |                                       |

Para dar de alta la relación pulsar el icono "Insertar".

En "Concepto global" pulsar el desplegable para seleccionar el criterio que desea relacionar, y en "Comentario conta" indicar el criterio de relación.

Según el ejemplo, al hacer la conciliación la aplicación intentará conciliar los registros del banco que vengan con el criterio "1" con los movimientos contables en cuyo comentario aparezca el valor "talón" en cualquier parte del campo. El "%" sustituye a cualquier valor. Si desea hacer la conciliación sólo de los registros en los que el comentario empiece por "talón", entonces en "Comentario conta" deberá indicar "talón".

Nota: Los conceptos globales pueden relacionarse con la norma 43 o con los conceptos propios del banco. Dicha relación se definirá dentro de Conciliación bancaria / Relaciones entre conceptos.

Nota: El año está modificado por 20XX, correspondiendo XX a los dos últimos dígitos del ejercicio en curso. Recuerde que, en caso necesario, deberá sustituir esta información por el ejercicio en curso

#### 2.1.4. Importación fichero Norma 43

A partir del fichero de la norma 43 que le facilite su banco podrá hacer la conciliación bancaria de los movimientos de banco (cuentas 572...) entrados en Contabilidad Sage Murano.

Contabilidad

Pulsar el icono y acceder a la opción de menú Contabilidad y finanzas / Conciliaciones bancarias / Operativa diaria / Importación ficheros norma 43.

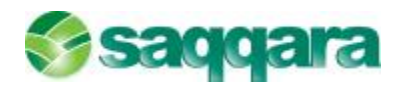

| Importación ficheros r                     | norma 43                         |                 |                |                        | 2 🛛              |  |
|--------------------------------------------|----------------------------------|-----------------|----------------|------------------------|------------------|--|
| Ficheros a importa<br>Seleccionar ficheros | <b>ar</b><br>para la importación |                 |                |                        |                  |  |
|                                            | Path fichero norma 43            |                 | Descripción    |                        |                  |  |
|                                            | _∅ C:\Compartido\movipop.da      |                 | PRIMERA IM     | PORTACION              |                  |  |
| importar                                   | *                                |                 |                |                        |                  |  |
| Eiecución del                              |                                  |                 |                |                        |                  |  |
| g proceso                                  |                                  |                 |                |                        | •                |  |
| Configuración                              |                                  |                 |                |                        | <b>▼</b>         |  |
| 📙 de salida                                |                                  |                 |                |                        | <b>▼</b><br>*    |  |
|                                            |                                  |                 |                |                        | E                |  |
|                                            |                                  |                 | 🔲 Informe diar | io importación al fina | lizar el proceso |  |
|                                            |                                  | < <u>A</u> trás | Siguiente >    | Finalizar              | Cancelar         |  |

En "Path Fichero Banco" seleccionar el fichero facilitado por el banco de la norma 43 pulsando en el desplegable. Seguidamente pulsar el botón de comando "Finalizar". Si la importación se realiza correctamente mostrará el siguiente mensaje:

| Importa  | ición fiche | eros norma       | a 43        |         |
|----------|-------------|------------------|-------------|---------|
| <b>(</b> | La import   | ación ha finaliz | ado correct | amente. |
| 1 ·      |             | Aceptar          |             |         |
|          |             |                  | 1           |         |

Si se intenta importar un mismo fichero más de una vez mostrará el mensaje:

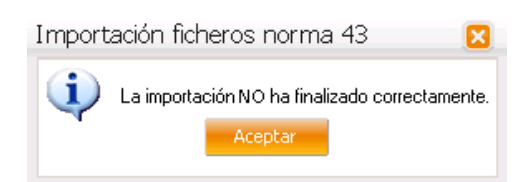

Al importar el fichero la aplicación comprueba que coincida el saldo final de la última importación el con el saldo inicial de la nueva, por lo que no permitirá importar un mismo fichero más de una vez. En caso que sea necesario repetir la última importación, primero deberá eliminarla. Para ello:

Pulsar el icono Pulsar el icono y acceder a la opción de menú Contabilidad y finanzas / Conciliaciones bancarias / Procesos auxiliares / Eliminar última importación.

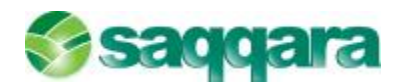

| Eliminar última importa                        | ación                                                       | 2 🛛     |
|------------------------------------------------|-------------------------------------------------------------|---------|
| Selección de banc                              | 0                                                           |         |
|                                                | Paper Descripción hanco                                     |         |
|                                                |                                                             |         |
| Selección de<br>banco<br>Última<br>importación |                                                             |         |
|                                                | Tipo de eliminación<br>Ser importación Por cuenta corriente |         |
|                                                | < <u>A</u> trás <u>Siguiente</u> > Finalizar Ca             | incelar |

Seleccionar el banco y pulsar "Siguiente"

|                                                                   | ດກະພັດເ                                  |                  |                              |            |                  |                                     |
|-------------------------------------------------------------------|------------------------------------------|------------------|------------------------------|------------|------------------|-------------------------------------|
| BANCU PUPULAR E                                                   | SPANUL                                   |                  |                              |            |                  |                                     |
| Selección de                                                      | F.Imp.                                   | Banco            | Oficina                      | D.C.       | Cuenta corriente | F.Inicial                           |
| banco                                                             | > 06-06-201                              | .1 0075          |                              |            |                  |                                     |
| Última<br>importación                                             | <                                        | <u>A</u> trás    | Siguiente                    | 8 >        | Finalizar        | Cancelar                            |
|                                                                   |                                          |                  |                              |            |                  |                                     |
|                                                                   |                                          |                  |                              |            |                  |                                     |
|                                                                   | .,                                       |                  |                              |            |                  |                                     |
| iinar última importa                                              | ación                                    |                  |                              |            |                  | ?                                   |
| iinar última importa<br>BANCO POPULAR E                           | ación<br>SPAÑOL                          |                  |                              |            |                  | 2                                   |
| ninar última importa<br>BANCO POPULAR E                           | ación<br><b>SPAÑOL</b><br>F.Imp.         | Banco            | Oficina                      | D.C.       | Cuenta corriente | P.Inicial                           |
| iinar última importa<br>BANCO POPULAR E:<br>Selección de<br>Banco | ación<br>SPAÑOL<br>F.Imo.<br>) 01-02-20> | Banco            | Oficina<br>6825              | D.C.       | Cuenta corriente | F.Inicial<br>03-01-20XX             |
| iinar última importa<br>BANCO POPULAR Es<br>Selección de<br>banco | ación<br>SPAÑOL<br>F.Imp.<br>▶ 01-02-20> | Banco            | Oficina<br>6825              | D.C.       | Cuenta corriente | <b>F.Inicial</b><br>03-01-20XX      |
| ninar última importa<br>BANCO POPULAR E:<br>Selección de<br>banco | ación<br>SPAÑOL<br>F.Imo.<br>F 01-02-20> | Banco<br>XX 0075 | Oficina<br>6825<br>Siguiento | D.C.<br>01 | Cuenta corriente | F.Inicial<br>03-01-20XX<br>Cancelar |

Nota: El año está modificado por 20XX, correspondiendo XX a los dos últimos dígitos del ejercicio en curso. Recuerde que, en caso necesario, deberá sustituir esta información por el ejercicio en curso.

Pulsar "Finalizar" para realizar la eliminación. Seguidamente podrá volver a importar el fichero de la norma 43.

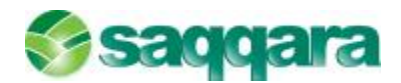

Si se concilió algún registro proveniente de la importación eliminada, también se eliminarán los punteos correspondientes (automáticos o manuales).

#### 2.1.5. Realizar Conciliación Bancaria

Para realizar la conciliación bancaria previamente tiene que haber importado el fichero de norma 43 que le facilita el banco. Para más información relacionada con este proceso remítase a la consulta "Importación fichero norma 43".

La conciliación puede hacerse de forma automática o manual. A continuación se explican ambos procesos.

#### 2.1.5.1. Conciliación automática

Pulsar el icono Contabilidad y acceder a la opción de menú Contabilidad y finanzas / Conciliaciones bancarias / Operativa diaria / Conciliaciones automáticas.

| Condiadores automá                                          | ttas                                              |                                 |                      |                          | 88                                                                                                    |
|-------------------------------------------------------------|---------------------------------------------------|---------------------------------|----------------------|--------------------------|----------------------------------------------------------------------------------------------------|
| Selección cuenta                                            | corriente                                         |                                 |                      |                          |                                                                                                    |
|                                                             | K-III Desi ili kiti                               | Sense in advector (Failling     | nt. Churches spectra | Che (1905) die tannie de | of here is a second second second second second second second second second second second second second second |
|                                                             | E B M BARCA ROPA                                  |                                 | L L 1 CENIDAL        |                          | 57210-00-0                                                                                                    |
| Calector<br>Cantor<br>Contor to<br>Liger John de<br>procest |                                                   |                                 |                      |                          |                                                                                                    |
|                                                             | Suis condisción ()<br>Descendior registros condis | to quit :<br>cos novrettarion:e |                      |                          |                                                                                                    |
|                                                             |                                                   |                                 |                      | < Alvia – Studi Alvia    | Sindar Galado                                                                                                  |

Seleccionar el banco del que se va a realizar la conciliación y pulsar "**Finalizar**". Mostrará el siguiente mensaje:

| Conciliac | iones automáticas 🛛 🔀                                   |
|-----------|---------------------------------------------------------|
| (į)       | La conciliación automática ha finalizado correctamente. |
|           | Aceptar                                                 |

La conciliación se habrá realizado según lo informado en el mantenimiento "Guías criterios conciliación". Para más información sobre este apartado remítase a la consulta "Requisitos para realizar la conciliación bancaria".

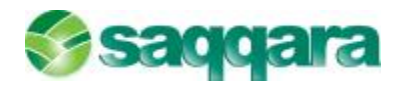

#### 2.1.5.2. 2. Conciliación manual

Pulsar el icono <sup>Contabilidad</sup> y acceder a la opción de menú **Contabilidad y** finanzas / Conciliaciones bancarias / Operativa diaria / Conciliaciones manuales.

| Condiadories automá                                                  | toes                                                    |                           |             |        |                |                  |                | 88  |
|----------------------------------------------------------------------|---------------------------------------------------------|---------------------------|-------------|--------|----------------|------------------|----------------|-----|
| Selección cuenta                                                     | orriente                                                |                           |             |        |                |                  |                |     |
|                                                                      | В-лат Оныт на та                                        | Sine in advector          | Edda of a   | Cfee 4 | tes qui of tes | D.C. Cherkennede | of here is the | 0   |
|                                                                      | B B SA BARDA ROPA                                       |                           |             |        | CEN IGAI       |                  | 5.2010-0       |     |
| Celector<br>Centor<br>Contor to<br>Unitar to<br>Unitar to<br>Process |                                                         |                           |             |        |                |                  |                |     |
|                                                                      | Suis conditación — ()<br>— Desconditor registros condit | hr i<br>Icos nov-restamen | ų al:<br>12 |        |                |                  |                |     |
|                                                                      |                                                         |                           |             |        | < #4.42        | s Said de S      | Finalizar Ca   | ik. |

Seleccionar el banco del que se va a realizar la conciliación y pulsar "Siguiente".

En las sucesivas pantallas se indicarán los límites de fechas, importes, conceptos y la ordenación de los registros a presentar, mostrando finalmente la pantalla:

| lon | cilaciones  | ; manuales              |           |         |           |                  |            |                 |                |           |             |         |       |     |
|-----|-------------|-------------------------|-----------|---------|-----------|------------------|------------|-----------------|----------------|-----------|-------------|---------|-------|-----|
| Beg | istros Proc | esos Filtro <u>po</u> o | oncilados | s Eltre | conciliar | los/preconciliad | 105        |                 |                |           |             |         |       |     |
| E   |             | 108                     | 00        | *       | 9 Z       | 1                |            |                 |                |           |             |         |       |     |
| N   | conciliados | Conciliados             | Precior   | cliade  |           |                  |            |                 |                |           |             |         |       |     |
| M   | vimientos b | anco [0075-68           | 25-01-066 | 028940  | 06 BAN    | O POPULAR E      | SPAÑOL]    |                 |                |           |             |         |       |     |
|     | Doc.Rec.    | Fecha operac.           | Fecha     | valor   | D/H 1     | Importe          | Conc.NH3   | Descripción     |                | Conc.ban  | Descripción | 6       | 1     | ×   |
| 2   |             | 03-01-20XX              | 03-01-    | -20101  | Debe      | 241.432,47       | 4          | N43-Gros-Tr     | ansferencia    | 14        |             |         | (     | x   |
|     |             | 03-01-20305             | 03-01-    | 2010    | Debe      | 226,14           | 4          | NH3-Gros-Tr     | ansferencia    | 439       | 6           |         | (     | ×   |
|     |             | 03-01-2010              | 03-01-    | 20101   | Debe      | 592,88           | 4          | N43-Gros-Tr     | ansferencia    | 439       | ć.          |         | (     | ×.  |
|     |             | 03-01-20100             | 03-01-    | 20101   | Debe      | 3.841,95         | 4          | N43-Gros-Tr     | arderencia     | 439       | Č.          |         | (     | хÇ  |
|     |             | 03-01-20100             | 03-01     | -20101  | Debe      | 2.814,98         | 4          | N43-Gros-Tr     | ansferencia    | 439       | 6           |         | (     | ×   |
|     |             | 03-01-2033              | 03-01-    | 20101   | Debe      | 2.187,01         |            | NH3-GROS-TI     | ansferencia    | 439       |             |         | (     | ×z  |
| 4   | 3           |                         |           |         |           |                  |            |                 |                |           |             |         | ,     |     |
| M   | vimientos o | ontables (5720          | 00003][9  | 9999 Er | npresa D  | ernostración Sa  | ge Murano] | E.              |                |           |             |         |       |     |
|     | Fecha asie  | n. Fecha vito.          | D/H       | Inpor   | te        | Cód.conc. C      | omentario  |                 | Tipo doc.      | Documento | Serie       | Factura | NJ    | a z |
| 7   | 03-01-203   | 201                     | Debe      |         | 3.119,6   | 6 0              |            |                 |                |           |             |         | 0     | *   |
|     |             |                         |           |         |           |                  |            |                 |                |           |             |         |       |     |
|     |             |                         |           |         |           |                  |            |                 |                |           |             |         |       | *   |
|     |             |                         |           |         |           |                  |            |                 |                |           |             |         |       | ٠   |
| 1   |             |                         |           |         |           |                  |            |                 |                |           |             |         |       | ×   |
|     |             |                         |           |         |           |                  |            |                 |                |           |             |         |       | 1   |
| 10  | atos conona | 0001                    | -         |         |           |                  |            |                 |                |           | -           |         |       |     |
|     | Fecha       | conciliación            | Ban       | co · Re | gistros / | Importe          | 0          | ontabilidad - F | tegistros / In | aporte    | Diferencia  |         | 11111 |     |
|     | 03          | +06-20XX                |           | 0       |           | 0,00             | 8 E        | 0               |                | 0,00      |             |         | 0,00  |     |

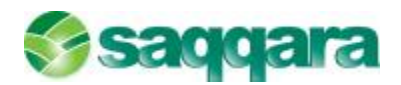

Aquí visualizará tanto los movimientos no conciliados, como los conciliados y los preconciliados.

Para realizar la conciliación manual deberá seleccionar uno o varios movimientos de banco y/o uno o varios movimientos contables cuyo importe total coincida.

Si existe alguna diferencia entre los registros marcados no permitirá la conciliación.

Para facilitar la búsqueda puede activar los filtros accediendo al menú **Filtro no conciliados**.

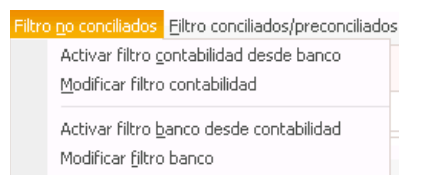

"Activar filtro contabilidad desde banco" para desplazarse por los movimientos del banco mostrando sólo los movimientos de contabilidad que coinciden o "Activar filtro banco desde contabilidad" para desplazarse por los movimientos de contabilidad mostrando sólo los movimientos de banco que coinciden.

Una vez localizados los movimientos a conciliar, seleccionarlos y pulsar el icono Conciliar" o acceder a la opción de menú Procesos / Conciliar.

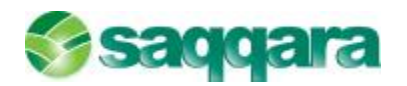

|                                                   | es m                    | nanuales                     | ~                             |               |               |                        |                 |                       |              |                  |           |             |         | ?        | 1     |
|---------------------------------------------------|-------------------------|------------------------------|-------------------------------|---------------|---------------|------------------------|-----------------|-----------------------|--------------|------------------|-----------|-------------|---------|----------|-------|
| egistros Pro                                      | ocesos                  | Filtro no                    | ciliados (                    | Eiltro        | o conci       | iados/precon           | ciliado         | s                     |              |                  |           |             |         |          |       |
|                                                   | Co<br>Dra               | onciliar                     | Ctr                           | +  <br>  +    | C D           | 2 🗎 🛃                  |                 |                       |              |                  |           |             |         |          |       |
| No concil 🎾                                       | De<br>Co                | esconciliar<br>ontabilizar   | Ctr                           | 1+1           | D             |                        | R FSF           | ANOL1                 |              |                  |           |             |         |          |       |
| Doc.F                                             | Eich Alt                | thas Mayor<br>ta de asiento: | 5                             |               |               | Importe                |                 | Conc.N43              | Descripci    | ón               | Conc.ban  | Descripción |         | D        |       |
|                                                   | Mo                      | odificar movim               | niento cont                   | able          |               | 241.43                 | 2 47            | 4                     | N43-Giros    | -Transferencia   | 14        |             |         | 00       | *     |
|                                                   | 0                       | 3-01-20XX                    | 03-01-20                      | xx            | Debe          | 221                    | 5.14            | 4                     | N43-Giros    | s-Transferencia. | . 439     |             |         | 00       | *     |
|                                                   | 0                       | 3-01-20XX                    | 03-01-20                      | XX            | Debe          | 590                    | 2,88            | 4                     | N43-Giros    | s-Transferencia. | . 439     |             |         | 0(       | -     |
|                                                   | 0                       | 3-01-20XX                    | 03-01-20                      | xx            | Debe          | 3.84                   | 1,95            | 4                     | N43-Giros    | s-Transferencia. | . 439     |             |         | 0(       | -     |
|                                                   | 0                       | 3-01-20XX                    | 03-01-20                      | XX            | Debe          | 2.81                   | 1,98            | 4                     | N43-Giros    | s-Transferencia. | . 439     |             |         | 00       | -     |
|                                                   |                         |                              |                               |               |               |                        |                 |                       |              |                  |           |             |         |          |       |
| 1ovimientos<br>Fecha a:                           | conta<br>sien,          | ables [57200<br>Fecha vcto.  | 0003] [999<br>D/H Ir          | 19 Er         | mpresa<br>rte | Demostració<br>Cód.con | n Sage<br>c. Co | e Murano]<br>mentario |              | Tipo doc.        | Documento | Serie       | Factura | Num      |       |
| 1ovimientos<br>Fecha a:<br>03-01-2                | conta<br>sien.<br>20XX  | ables [572000<br>Fecha vcto. | 0003] [999<br>D/H Ir<br>Ddda  | 19 Er<br>mpor | mpresa<br>rte | Demostració<br>Cód.con | n Sage<br>c. Co | e Murano]<br>mentario |              | Tipo doc.        | Documento | Serie       | Factura | Num      |       |
| lovimientos<br>Fecha a <del>:</del><br>03-01-2    | conta<br>sien.<br>20XX  | ables [57200<br>Fecha vcto.  | 0003] [999<br>D/H Ir<br>Debe  | 19 Er<br>npor | npresa<br>rte | Demostració<br>Cód.con | n Sagı<br>c. Co | e Murano]<br>mentario |              | Tipo doc.        | Documento | Serie       | Factura | Num<br>0 | -     |
| lovimientos<br>Fecha a:<br>03-01-2                | conta<br>sien.<br>20XX  | ables [57200(<br>Fecha vcto. | 0003] [999<br>D/H Ir<br>Debe  | 19 Er<br>mpor | npresa<br>rte | Cód.con                | n Sagı<br>c. Co | e Murano)<br>mentario |              | Tipo doc.        | Documento | Serie       | Factura | Num<br>0 |       |
| Novimientos<br>Fecha a:<br>03-01-2                | sien.                   | ables [57200/<br>Fecha vcto. | 0003] [999<br>D/H Ir<br>Debe  | 19 Er<br>mpor | npresa<br>rte | Demostració<br>Cód.con | n Sagı<br>c. Co | e Murano]<br>mentario |              | Tipo doc.        | Documento | Serie       | Factura | Num      | × * * |
| 1ovimientos<br>Fecha a:<br>03-01-2                | conta<br>sien.<br>20XX  | ables [572000<br>Fecha vcto. | 0003] [999<br>D/H Ir<br>Debe  | 19 Er<br>npor | npresa<br>rte | Demostració<br>Cód.con | n Sagi<br>c. Co | e Murano]<br>mentario |              | Tipo doc.        | Documento | Serie       | Factura | Num      |       |
| 1ovimientos<br>Fecha a:<br>03-01-2                | sien.                   | ables [572001<br>Fecha vcto. | 0003] [999<br>D/H Ir<br>Debe  | 19 Er<br>mpor | npresa<br>rte | Demostració<br>Cód.con | n Sagı<br>c. Co | e Murano]<br>mentario |              | Tipo doc.        | Documento | Serie       | Factura | Num      |       |
| Novimientos<br>Fecha a:<br>03-01-2<br>Datos conci | iconta<br>sien.         | ables [57200(<br>Fecha vcto, | 0003] [999<br>D/H Ir<br>Debe  | 19 Er<br>mpor | npresa        | Cód.con                | n Sagı<br>c. Co | e Murano]<br>mentario |              | Tipo doc.        | Documento | Serie       | Factura | Num      |       |
| Movimientos<br>Fecha a:<br>03-01-2<br>Datos conci | iconta<br>sien.<br>10XX | bles [57200<br>Fecha vcto.   | Dood3] [999<br>D/H Ir<br>Debe | 19 Er<br>npor | npresa<br>rte | Demostració<br>Cód.con | n Sagı<br>c. Co | e Murano)<br>mentario | unt abilidad | Tipo doc.        | Documento | Serie       | Factura | Num      |       |

Mostrará un mensaje que deberá confirmar y a continuación los movimientos pasarán a la carpeta "**Conciliados**". Cualquiera de los movimientos pueden cambiarse de estado (de conciliado a desconciliado, de preconciliado a conciliado, etc).

**Nota:** Para conciliar movimientos cuyos importes no coincidan remítase a la consulta "**Conciliar movimientos descuadrados**".

**Nota:** El año está modificado por 20XX, correspondiendo XX a los dos últimos dígitos del ejercicio en curso. Recuerde que, en caso necesario, deberá sustituir esta información por el ejercicio en curso.

#### 2.1.6. Conciliar movimientos descuadrados

Si desea conciliar algún movimiento de banco y/o contabilidad que no tenga su correspondiente registro y por lo tanto no esté cuadrado deberá proceder de la siguiente manera:

1. Pulsar el icono Contabilidad y acceder a la opción de menú Contabilidad y finanzas / Datos maestros / Cuentas bancarias.

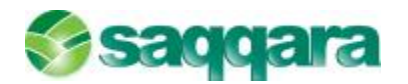

| 2000009<br>56 * BANCA<br>01 CENTRA<br>11111111111<br>I.N.E. | Banco S<br>JOVER<br>AL<br>IBA                 | abadell                                                                                 | DC. 00                                                                                                    |                                                                                                    |
|-------------------------------------------------------------|-----------------------------------------------|-----------------------------------------------------------------------------------------|----------------------------------------------------------------------------------------------------|----------------------------------------------------------------------------------------------------|
| 56 BANCA<br>01 CENTRA<br>11111111111<br>I.N.E.              | JOVER<br>AL<br>IBA                            | IN ES870056000100                                                                       | DC. 00                                                                                                    |                                                                                                    |
| 01 CENTRA<br>111111111111<br>I.N.E.                         | AL IBA                                        | N E5870056000100                                                                        | DC. 00                                                                                                    |                                                                                                    |
| 11111111111<br>I.N.E.                                       | IBA                                           | IN ES870056000100                                                                       |                                                                                                    |                                                                                                    |
| I.N.E.                                                      |                                               | 11 200100000000000000000000000000000000                                                 | 11111111111111                                                                                                    |                                                                                                    |
|                                                             |                                               | 0                                                                                       |                                                                                                    |                                                                                                    |
| ida Cód. d                                                  | visa Divisa                                   | 3                                                                                       | Fecha                                                                                                    |                                                                                                    |
| iliación<br>Fecha                                           | 01-01-20XX                                    | Signo saldo Debe                                                                        | Saldo                                                                                                    | 0,00                                                                                                    |
|                                                             | ida Intereses<br>da Cód. di<br>iliación Fecha | ida Intereses Gastos/Comis<br>Divisa<br>Cód. divisa Divisa<br>iliación Fecha 01-01-20XX | asa Intereses Gastos/Comis. Datos I.V.A.<br>Divisa<br>Cód. divisa Divisa<br>iliación<br>Fecha 01-01-20XX Signo saldo Debe | esa Intereses Gastos/Comis. Datos I.V.A. Conciliación<br>Divisa<br>Cód. divisa Divisa Divisa Fecha<br>illiación Fecha 01-01-20XX Signo saldo Debe Saldo |

En la carpeta "Conciliación" deberá modificar la "Fecha" del apartado "Saldo inicio conciliación" indicando un valor superior al movimiento que desea conciliar.

Por ejemplo, si el movimiento a conciliar es de fecha 9-05-20XX, aquí deberá informar una fecha mayor, por ejemplo 10-05-20XX.

La fecha se selecciona pulsando en el desplegable, donde se muestran las diferentes fechas en las que se han realizado las importaciones de la norma 43.

Contabilidad

2. Pulsar el icono y acceder a la opción de menú Contabilidad y finanzas / Conciliaciones bancarias / Operativa diaria / Conciliaciones manuales.

Seleccionar el banco del que se va a realizar la conciliación y pulsar "Siguiente".

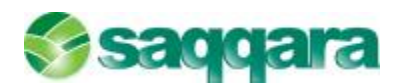

| Limites de fechas                          | s e importes                                                                              |                                                                                           |  |
|--------------------------------------------|-------------------------------------------------------------------------------------------|-------------------------------------------------------------------------------------------|--|
|                                            |                                                                                           |                                                                                           |  |
| Selección<br>cuenta                        | Tipo de registros                                                                         | Conciliados Preconciliados                                                                |  |
| Límites de<br>fechas e<br>importes         | Tipo fecha Fecha operación<br>Fecha superior 0<br>Fecha superior 0                        | 11-01-20XX Importe inferior -999.999.999,99<br>11-02-20XX Importe superior 999.999.999,99 |  |
| Selección<br>conceptos<br>bancarios        | Linites no concliados. Fechas e importes conta<br>Tipo fecha Fecha asiento Fecha inferior | Signo importe Todos<br>01-01-20XX Importe inferior -999,999,999,99                        |  |
| Selección<br>conceptos<br>contables        | Elimites conciliados                                                                      | 01-02-20XX Importe superior 999.999.999,999                                               |  |
| Ordenación<br>de los<br>movimientos        | Fecha conciliación inferior<br>Fecha conciliación superior<br>Seleccionar usuario<br>0    | Fecha conciliación inferior<br>Fecha conciliación superior<br>Seleccionar usuario<br>0    |  |
| de los<br>movimientos<br>cn.<br>Ordenación | Desconciliar<br>Elminar asiento contable de los mo                                        | vimientos contabilizados desde el módulo de conciliaciones                                |  |

En esta pantalla, en el apartado "Límites no conciliados. Fechas e importes banco", en el campo "Tipo fecha" indicar "Fecha operación" o "Fecha valor" y en el apartado "Límites no conciliados.

Fechas e importes conta", en el campo "Tipo Fecha" indicar "Fecha asiento", "Fecha vencimiento" o "Fecha grabación" e informar los límites de fechas (tienen que incluir la fecha del movimiento que desea conciliar), teniendo en cuenta que la "Fecha superior" no puede ser igual o mayor a la fecha informada anteriormente en el Mantenimiento de cuentas bancarias.

Para realizar la conciliación deberá seleccionar uno o varios movimientos de banco y/o uno o varios movimientos contables. No será necesario que el importe coincida. Pulsar el icono <sup>o</sup> "Conciliar" o acceder a la opción de menú Procesos / Conciliar. Mostrará un mensaje indicando que existe una diferencia entre la suma de importes de banco y contabilidad. Aceptarlo para realizar la conciliación.

**Nota:** El año está modificado por 20XX, correspondiendo XX a los dos últimos dígitos del ejercicio en curso. Recuerde que, en caso necesario, deberá sustituir esta información por el ejercicio en curso.